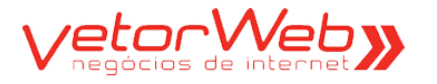

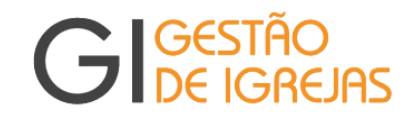

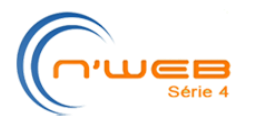

# Tutorial – Módulo Folha de Pagamento

**Especificação** – o módulo de Folha de Pagamento do Sistema GI destina-se ao registro das informações relacionadas aos Funcionários (CLT), Pastores/as e Prestadores de Serviços (autônomos) das Igrejas Locais da AIM. Nenhum cálculo é realizado aqui, ou seja, o GI serve apenas como interface para a troca de informações entre as igrejas locais e o gestor da folha de pagamento. Todos os cálculos são realizados remotamente pelo Gestor da Folha de Pagamento, num servidor específico, utilizando as informações registradas por cada igreja no GI. Os 03 grupos de utilizadores estão assim definidos:

- ✓ Igreja Local esse papel poderá ser desempenhado pelos tesoureiros locais ou pelos prestadores de serviços designados pelas referidas igrejas. Será de sua responsabilidade o registro das informações contratuais (CLT, Pastores/as e Autônomos), bem como o registro das ocorrências extraordinárias mensais de cada contrato, necessárias ao cálculo da folha e geração dos documentos fiscais relativos às obrigações legais da AIM.
- Gestor da Folha de Pagamento é o consultor da VetorWEB, responsável pela realização de todo o processo de cálculo da folha, composto pela coleta das informações fornecidas pelas igrejas locais, geração dos documentos fiscais, geração dos recibos de pagamento, geração dos relatórios de acompanhamento da folha e pela transmissão eletrônica das informações geradas pelo sistema.
- ✓ Gestor Regional é o responsável designado pela sede regional e que tem a atribuição de fiscalização de todo o processo, para garantir que todas as obrigações legais que envolvem a sede regional, e também as igrejas locais, sejam realizadas dentro das regras e prazos oficiais, tanto da legislação trabalhista em vigor, como também das obrigações regimentais da AIM.

**Observação** – o presente tutorial é destinado exclusivamente aos usuários do grupo **Igreja Local**, guiando-os nos passos necessários para a correta operação do sistema, permitindo que o fluxo das informações seja realizado da forma planejada e cumprindo os prazos e obrigações legais. Entenda o fluxo da operação do sistema, exibido abaixo:

| Fluxo planejado da operação do sistema |                       |                                                                 |                                                                                                    |  |
|----------------------------------------|-----------------------|-----------------------------------------------------------------|----------------------------------------------------------------------------------------------------|--|
| Etapa                                  | Grupo                 | Cronologia                                                      | Observações                                                                                                    |  |
| Geração<br>dos<br>Contratos            | Igreja<br>Local       | Antes do início<br>do 1º mês de<br>processamento                | A igreja local deverá cadastrar todos os contratos, que serão mensalmente calculados, cumprindo as determinações regionais.                                                                                                    |  |
| Informes<br>Mensais                    | Igreja<br>Local       | Entre o dia 16<br>do mês anterior<br>e o dia 15 do<br>mês atual | Os eventos ocorridos após o dia 16 serão lançados no<br>mês seguinte. O mês atual deverá, impreterivelmente,<br>ser encerrado todo dia 15, liberando a folha de<br>pagamento para o processamento mensal. A falta da<br>liberação para processamento impedirá o inicio do<br>processo de cálculo da folha.    |  |
| Cálculo<br>da<br>Folha                 | Gestor<br>da<br>Folha | Entre o dia 16<br>e o último dia<br>do mês atual                | O cálculo da folha ocorrerá entre o dia 16 e o último dia de cada mês e os documentos gerados serão inseridos automaticamente no GI, permitindo a realização dos pagamentos pelas igrejas. Os contratos de autônomos serão processados de forma diferenciada – esse procedimento será explanado mais adiante. |  |
| Pagamentos                             | Igreja<br>Local       | Entre o dia 01 e<br>o dia 27 do mês<br>seguinte                 | Deverão ser realizados pelas igrejas locais nas datas<br>programadas para cada tributo e/ou contrato, definidas<br>pelas obrigações legais e regimentais da AIM.                                                                                                    |  |

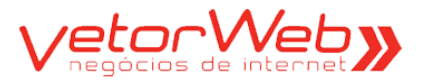

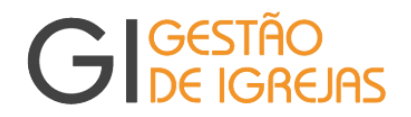

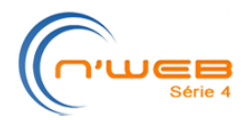

### 1.0 – Monitoramento

A tela de monitoramento das igrejas exibe a posição atual de cada igreja gerenciada pelo contador, no que se refere ao número de contratos cadastrados de cada igreja e a situação mensal da Folha em cada igreja.

Para acessar o Histórico da Folha de uma Igreja, clique em cima do nome da igreja desejada (a tela que se abre está descrita na página 22 deste tutorial).

Para acessar os Contratos de uma Igreja, clique na coluna Contratos da igreja desejada (a tela que se abre está descrita na página 3 deste tutorial).

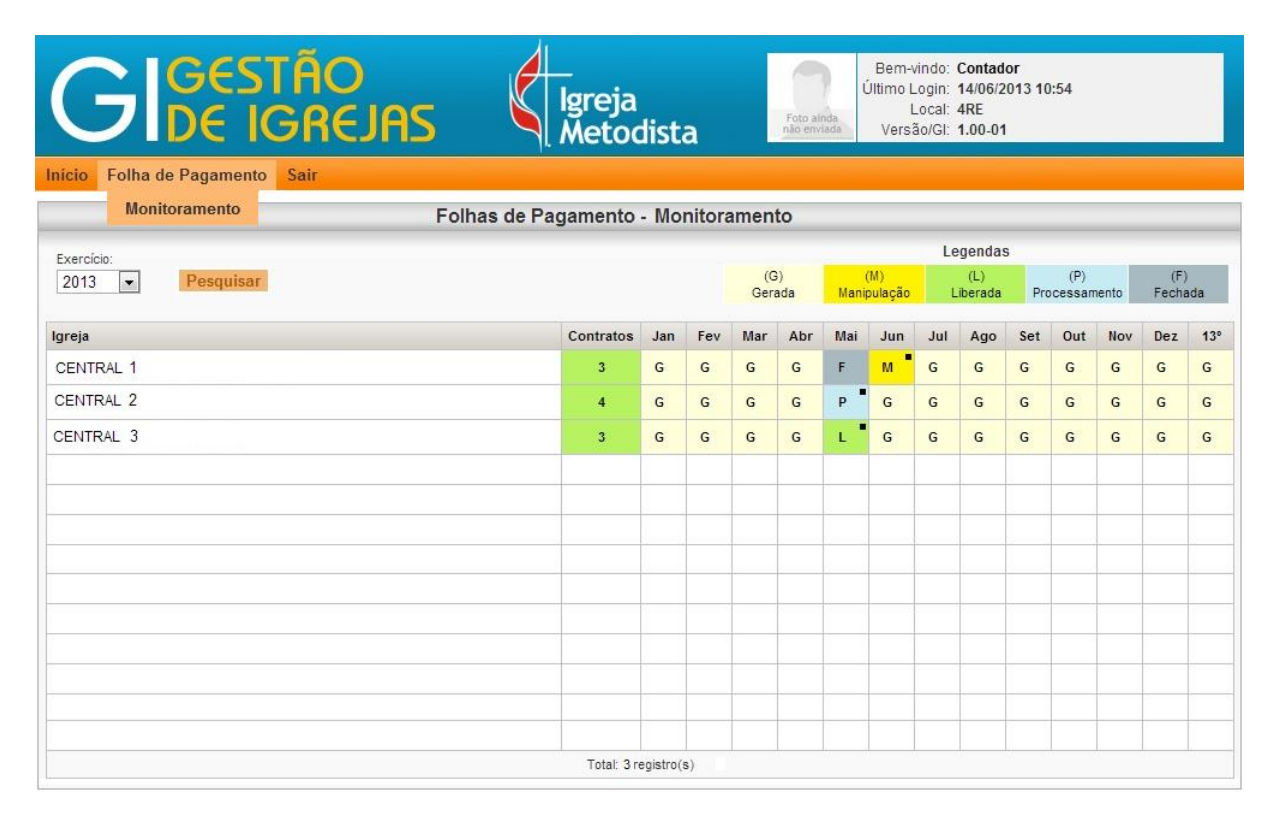

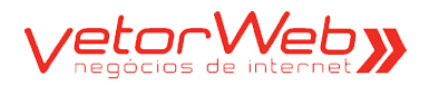

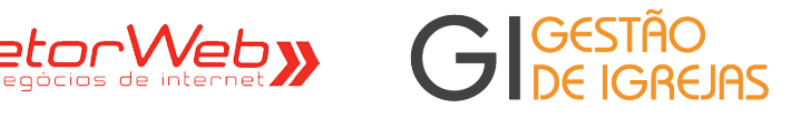

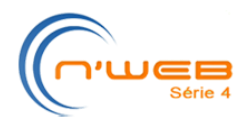

### 2.0 – Contratos

### - Grade -

| (    | G         |         | GEST         | Igreja         Bern-vindo: Contador<br>Último Login: 10/06/2013 13:07           Local: Central<br>Versão(CI: 1.00.01         Local: Central<br>Versão(CI: 1.00.01 |                       |
|------|-----------|---------|--------------|----------------------------------------------------------------------------------------------------|-----------------------|
| Iní  | cio F     | olha d  | e Pagamento  | Sair                                                                                                    |                       |
|      |           |         |              | Contratos                                                                                                    |                       |
| In   | cluir     | Editar  | Remover      | Filtro de Pesquisa   limpar  <br>Atributo Comparador Valor                                                                                                    | Ajuda<br>Pesquisar    |
|      | Info      | ld      | Тіро         | Nome                                                                                                    | Situação              |
| 0    | i)        | 1       | CLT (C)      | MARIANO CAMARGO TOLEDO                                                                                                    | Gerado (G)            |
| 0    | ų.        | 2       | CLT (C)      | JULIETA ROMANO                                                                                                    | Gerado (G)            |
| O    | ų)        | 3       | Autonômo (A) | ROGERIO SANTOS                                                                                                    | Gerado (G)            |
| O    | ų)        | 4       | Pastor (P)   | TOMAS ANTONIO                                                                                                    | Gerado (G)            |
| O    | i)        | 5       | Pastor (P)   | JULIANO GOMES                                                                                                    | Gerado (G)            |
| 0    | 4         | 6       | CLT (C)      | JOHN WESLEY                                                                                                    | Gerado (G)            |
|      |           |         |              |                                                                                                    |                       |
|      |           |         |              |                                                                                                    |                       |
|      |           |         |              |                                                                                                    |                       |
| Tota | I: 6 regi | stro(s) |              | «« « » »» Visualização                                                                                                    | : 15 registros/página |
|      |           |         |              | Desenvolvido por: Vetorie de internet                                                                                                    |                       |

### Informações e Funcionalidades da Grade de Contratos

### Item **Observações**

0

Finalidade – Exibição da grade de contratos cadastrados e vinculados à igreja local

| Incluir | Inclusão de novos contratos                                                                                                    |
|---------|----------------------------------------------------------------------------------------------------|
| Editar  | Edição de contratos já cadastrados – exige e seleção da linha (contrato desejado)                                                                                     |
| Remover | Exclusão de contratos já cadastrados – exige a seleção da linha (contrato desejado), sendo que apenas os contratos com a situação "G" (gerados) poderão ser excluidos |
| i)      | Clique sobre o balão para visualizar as informações de cada contrato inserido no sistema                                                                              |
| Ŷ       | Filtro de Pesquisa (seleção específica de registros do cadastro)                                                                                                    |

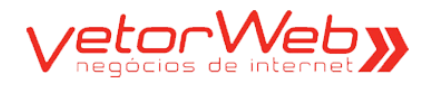

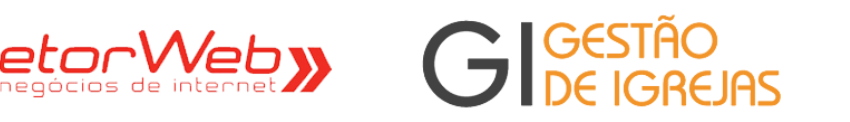

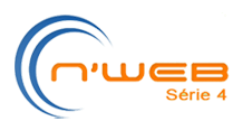

- Formulário -

| GIGESTA<br>DE IGE            | io<br>Rejas                           | lgro<br>Me | eja<br>todista | Foto ainda<br>não enviada | Bem-vindo:<br>Último Login:<br>Local:<br>Versão/GI: | Contador<br>10/06/2013 13:07<br>Central<br>1.00-01 |       |
|------------------------------|---------------------------------------|------------|----------------|---------------------------|-----------------------------------------------------|----------------------------------------------------|-------|
| Inicio Folha de Pagamento Sa | ſ                                     |            |                |                           |                                                     |                                                    |       |
|                              |                                       |            | Contrato       |                           |                                                     |                                                    |       |
| ▼ Qualificação<br>Tipo:      | selecione 💌                           |            |                |                           |                                                     |                                                    | Ajuda |
|                              | CLT (C)<br>Autônomo (A)<br>Pastor (P) |            | Voltar         |                           |                                                     |                                                    |       |
|                              |                                       |            | VetorWeb       | »                         |                                                     |                                                    |       |

| Regras de Preenchimento |                                                                                                    |  |  |  |
|-------------------------|----------------------------------------------------------------------------------------------------|--|--|--|
| Atributo                | Descrição/Observações                                                                                                    |  |  |  |
|                         | Selecione a opção do tipo do contrato:                                                                                                    |  |  |  |
| Тіро                    | <ul> <li>✓ CLT (C), para funcionários contratados</li> <li>✓ Pastores/as (P) com ônus</li> <li>✓ Autônomos (A), para os prestadores de serviços extraordinários</li> </ul> |  |  |  |
|                         | Após a escolha do campo TIPO, as demais informações do formulário serão automaticamente exibidas, contendo os atributos relativos ao tipo selecionado.                     |  |  |  |

|             | Atribuições                                                                                                    |
|-------------|----------------------------------------------------------------------------------------------------|
| Тіро        | Responsável                                                                                                    |
| CLT         | Igrejas Locais (tesoureiros ou prestadores de serviços contratados)                                                                                                    |
| Autonômos   | Igrejas Locais (tesoureiros ou prestadores de serviços contratados)                                                                                                    |
| Pastores/as | Gestores Regionais. A inclusão de novos contratos de pastores/as será de responsabilidade exclusiva dos gestores regionais. O pré-requisito para o correto preenchimento dos contratos será o cadastro dos pastores/as, com seus respectivos dependentes (cônjuge e filhos). Uma vez que o contrato esteja inserido no sistema, caberá à igreja local concluir o preenchimento do contrato, informando os atributos VALOR DO SUBSÍDIO e DIA DO PAGAMENTO. |

|                           | Dicas Úteis                                                                                                    |
|---------------------------|----------------------------------------------------------------------------------------------------|
| Atributo                  | Detalhes da Operação                                                                                                    |
| Situação                  | Ao incluir um novo contrato, o atributo Situação será definido automaticamente com o valor "G" (gerado). Os demais valores do atributo Situação serão detalhados mais adiante, na operação Edição de Contratos.                                                                                        |
| Informações<br>Adicionais | Alguns atributos da tabela de contratos (Foto, Documentos Digitalizados,<br>Períodos Aquisitivos de Férias e Dependentes) só poderão ser inseridos após o<br>cadastramento, ou seja, durante a operação Edição de Contratos. Os<br>procedimentos citados serão explanados detalhadamente mais adiante. |

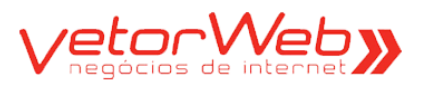

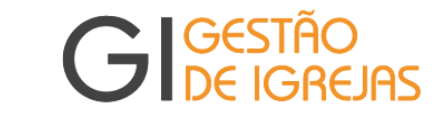

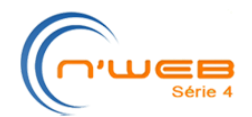

### 2.1 – Contrato/CLT

## 2.1.1 - Inclusão (novos contratos)

| ▼ Qualificação     |             |            |                       |         | Ajuda |
|--------------------|-------------|------------|-----------------------|---------|-------|
| Tipo:              | CLT (C)     |            |                       |         |       |
| Situação:          | Gerado (G)  | •          | Situação alterada em: |         |       |
| Nome:              |             |            |                       |         |       |
| Nascimento:        |             | dd/mm/aaaa |                       |         |       |
| Sexo:              | selecione 💌 |            |                       |         |       |
| Estado Civil:      | selecione 💌 |            |                       |         |       |
| Grau de Instrução: | selecione   |            | •                     |         |       |
| Nome da Mãe:       |             |            |                       |         |       |
| Nome do Pai:       |             |            |                       |         |       |
| Etnia:             | selecione 💌 |            |                       |         |       |
| Admissão:          |             | dd/mm/aaaa |                       |         |       |
| Cargo:             | selecione   |            |                       | •       |       |
| Sindicato:         | selecione   |            |                       | •       |       |
| Salário (R\$):     |             |            |                       |         |       |
| Adiantamento:      | •           |            |                       |         |       |
| Dia Pagamento:     | •           |            |                       |         |       |
| Observações:       |             |            |                       |         |       |
|                    |             |            | Redimensionar a a     | Itura 🔻 |       |

|                   | Regras de Preenchimento                                                                                                    |
|-------------------|----------------------------------------------------------------------------------------------------|
| Atributo          | Descrição/Observações                                                                                                    |
| Situação          | Na inclusão, o valor será sempre pré-definido como "Gerado" (G).                                                                                                    |
| Nome              | Informar o nome, similar ao documento de identidade                                                                                                    |
| Nascimento        | Informar a data de nascimento, no formato dd/mm/aaaa                                                                                                    |
| Sexo              | Selecionar – Masculino (M) ou Feminino (F)                                                                                                    |
| Estado Civil      | Selecionar – Solteiro/a (S), Casado/a (C), Separado/a (P), Divorciado/a (D)<br>ou Viúvo/a (V)                                                                                                    |
| Grau de Instrução | Selecionar – (FI) Ensino Fundamental Incompleto, (FC) Ensino Fundamental<br>Completo, (MI) Ensino Médio Incompleto, (MC) Ensino Médio Completo,<br>(SI) Ensino Superior Incompleto, (SC) Ensino Superior Completo, (MT) Mestrado<br>(DR) Doutorado, (PD) Pós-Doutorado |
| Nome da Mãe       | Informar o nome completo da mãe                                                                                                    |
| Nome do Pai       | Informar o nome completo do pai                                                                                                    |
| Etnia             | Selecionar – Branca (B), Preta (P), Amarela (A), Parda (D), Indígena (I)<br>ou Outra (O)                                                                                                    |
| Admissão          | Informar a data de admissão, no formato dd/mm/aaaa                                                                                                    |
| Cargo             | Selecionar o cargo da lista                                                                                                    |
| Sindicato         | Selecionar o sindicato da lista                                                                                                    |
| Salário           | Informar o valor do salário, com 02 casas decimais                                                                                                    |
| Adiantamento      | Selecionar o (%) do adiantamento (informe 0% se não existir adiantamento)                                                                                                    |

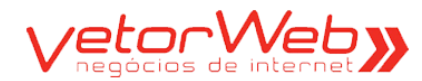

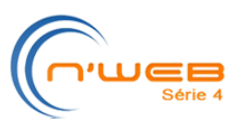

Dia Pagamento

Observações

Selecione o dia de realização do pagamento – 28/29/30/31 (pagamento dentro do mês atual) ou 01/02/03/04/05/06/07 (pagamento no mês seguinte) Utilize esse campo para relatar qualquer informação que seja útil para a realização do cálculo da folha de pagamento de cada contrato

AS

| - Contatos                 |                                      | Ajuda |
|----------------------------|--------------------------------------|-------|
| E-mail:                    |                                      |       |
|                            | Tipo DDD Número Operadora Observação |       |
| Telefone 1:                | - tipo - 🔻 🔤 - operadora - 🔻         |       |
| Telefone 2:                | - tipo - 🔻 🔤 - operadora - 👻         |       |
| ✓ Endereço                 |                                      | Ajuda |
| CEP:                       | 99999-999 Carregar Endereço          |       |
| Logradouro:                |                                      |       |
| Número:                    | Complemento:                         |       |
| Bairro:                    |                                      |       |
| Cidade:                    | UF: selecione 🔻                      |       |
| - Documentos               |                                      | Ajuda |
| RG:                        |                                      |       |
| CPF:                       |                                      |       |
| PIS/NIT:                   |                                      |       |
| CNH:                       |                                      |       |
| Carteira Profissional:     |                                      |       |
| Título de Eleitor:         |                                      |       |
| Comprovante de Reservista: |                                      |       |
| Passaporte:                |                                      |       |
| RG Estrangeiro:            |                                      |       |

| Regras de Preenchimento |                                                                                                    |  |  |
|-------------------------|----------------------------------------------------------------------------------------------------|--|--|
| Atributo                | Descrição/Observações                                                                                                    |  |  |
| Contatos/E-mail         | Informar a conta de e-mail pessoal do/a funcionário/a                                                                                                    |  |  |
| Contatos/Telefone-1     | Selecionar os campos tipo e operadora e informar o DDD e o número.<br>Utilize o campo observações para qualquer informação completar do<br>telefone cadastrado                                                                                                    |  |  |
| Contatos/Telefone-2     | Idem                                                                                                    |  |  |
| Endereço/CEP            | Informe o CEP do endereço e clique no botão CARREGAR ENDERECO. Se o CEP informado estiver previamente cadastrado, serão carregados automaticamente os campos logradouro, bairro, cidade e uf, restando apenas informar os campos número e complemento                          |  |  |
| Documentos              | Informar o número dos documentos. Para cada número informado, o<br>documento correspondente deverá ser digitalizado e carregado no sistema.<br>O procedimento de digitalização só poderá ser feito após a inclusão do<br>contrato e será apresentado em detalhes mais adiante. |  |  |

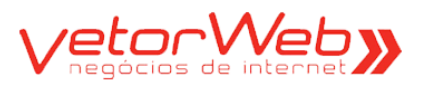

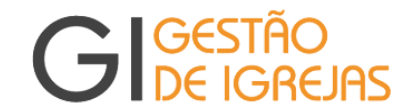

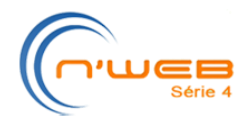

### 2.1 – Contrato/CLT

## 2.1.2 – Alteração (Situação GERADO – complemento da Inclusão)

| ▼ Qualificação     | Ajuda                                               |
|--------------------|-----------------------------------------------------|
| Tipo:              | CLT (C)                                             |
| Situação:          | Validado (V) Situação alterada em: 07/02/2013 14:01 |
| Nome:              | MARIANO CAMARGO TOLEDO                              |
| Nascimento:        | 08/03/1975 dd/mm/aaaa -idade: 37 anos               |
| Sexo:              | Masculino (M)                                       |
| Estado Civil:      | Solteiro/a (S)                                      |
| Grau de Instrução: | Ensino Superior Incompleto (SI)                     |
| Nome da Mãe:       | SONIA CAMARGO                                       |
| Nome do Pai:       | MARCOS TOLEDO                                       |
| Etnia:             | Branca (B)                                          |
| Admissão:          | 01/08/2012 dd/mm/aaaa                               |
| Rescisão:          | dd/mm/aaaa                                          |
| Cargo:             | Motorista                                           |
| Sindicato:         | Sindicato dos Motoristas Autônomos 🗸                |
| Salário (R\$):     | 1.100,00                                            |
| Adiantamento:      | 0% -                                                |
| Dia Pagamento:     | 05 -                                                |
| Observações:       |                                                     |
|                    |                                                     |
|                    |                                                     |
|                    | Redimensionar a altura 🕶                            |
| Foto:              | Selecionar arquivo (veja as instruções abaixo)      |
|                    | Dimensões - 150px X 150px                           |
|                    | - Fandanno Linne - 40 Roytes                        |
|                    | Foto ainda                                          |
|                    | não enviada                                         |
|                    | (                                                   |

| Regras de Preenchimento    |                                                                                                    |  |  |  |  |  |  |
|----------------------------|----------------------------------------------------------------------------------------------------|--|--|--|--|--|--|
| Atributo                   | Descrição/Observações                                                                                                    |  |  |  |  |  |  |
| Foto                       | Clique no botão SELECIONAR e escolha uma foto armazenada no seu computador. O arquivo deve ter o tamanho de 150X150 (pixel), extensão JPG e tamanho limite de 40 Kbytes. Após a seleção, clique no botão UPLOAD.                                                                                                    |  |  |  |  |  |  |
| Todos<br>expostos<br>acima | Todos os atributos expostos acima possuem as mesmas regras de preenchimento<br>apresentadas na operação INCLUSÃO. Como o registro do contrato já existe, todos os<br>campos visualizados poderão ainda ser alterados. O campo Situação deve ser alterado<br>para Aguardando Validação (W) a fim de ser validado pelo Gestor da Folha. |  |  |  |  |  |  |
|                            |                                                                                                    |  |  |  |  |  |  |

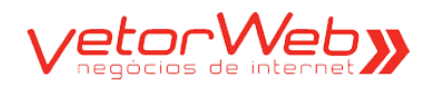

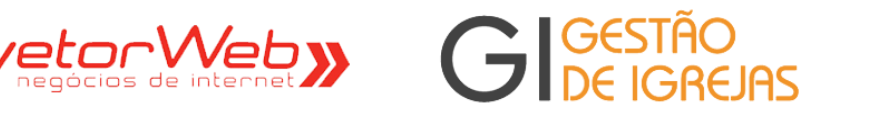

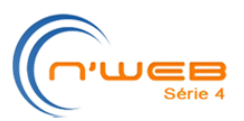

| - Contatos               |                              |                   |                  |   | Aiu  |
|--------------------------|------------------------------|-------------------|------------------|---|------|
| E.mail:                  | mariano camaroo@omail.com    |                   |                  |   |      |
| Landin                   | Tipo DDD Número              | Operadora         | Observação       |   |      |
| Telefone 1:              | Fixo - 31 4569-8700          | VIVO -            |                  |   |      |
| Telefone 2:              | - tipo - 🔻                   | - operadora - 🔻   |                  |   |      |
| -                        |                              |                   |                  |   |      |
| + Endereço               |                              |                   |                  |   | [Aju |
| CEP:                     | 31250-620 99999-999          | Carregar Endereço |                  |   |      |
| Logradouro:              | AVENIDA HENRIQUE DINIZ       |                   |                  |   |      |
| Número:                  | 23 Complemento:              |                   |                  |   |      |
| Bairro:                  | NOVA CACHOEIRINHA            |                   |                  |   |      |
| Cidade:                  | BELO HORIZONTE               |                   | UF: Minas Gerais | • |      |
| - Documentos             |                              |                   |                  |   | Aiu  |
| PC-                      | 34 567 843                   |                   |                  |   |      |
| CDE:                     | 54.507.645                   |                   |                  |   |      |
|                          |                              |                   |                  |   |      |
| PIS/NIT:                 |                              |                   |                  |   |      |
| CNH:                     |                              |                   |                  |   |      |
| Carteira Profissional:   |                              |                   |                  |   |      |
| Título de Eleitor:       |                              |                   |                  |   |      |
| Comprovante Reservista:  |                              |                   |                  |   |      |
| Passaporte:              |                              |                   |                  |   |      |
| RG Estrangeiro:          |                              |                   |                  |   |      |
| Documentos Digitalizados |                              |                   |                  |   | Aju  |
|                          |                              |                   |                  |   |      |
| Incluir Documento        |                              |                   |                  |   |      |
| Ações Id                 | Nome                         |                   | Observaçoes      |   | Do   |
| Visualizar 1             | RG                           |                   |                  |   | ~    |
| Visualizar 2             | CPF                          |                   |                  |   | ~    |
| Visualizar 3             | PIS                          |                   |                  |   | ~    |
| Visualizar 4             | COMPROVANTE DE<br>RESIDENCIA |                   |                  |   | ~    |

|                            | Regras de Preenchimento                                                                                                    |  |  |  |  |  |  |  |  |
|----------------------------|----------------------------------------------------------------------------------------------------|--|--|--|--|--|--|--|--|
| Atributo                   | Descrição/Observações                                                                                                    |  |  |  |  |  |  |  |  |
| Todos<br>expostos<br>acima | Todos os atributos expostos acima possuem as mesmas regras de preenchimento apresentadas na operação INCLUSÃO. Como o registro do contrato já existe, todos os campos visualizados poderão ainda ser alterados.                                         |  |  |  |  |  |  |  |  |
| Documento<br>Digitalizado  | Clique no botão INCLUIR DOCUMENTO para acionar o formulário de Inclusão                                                                                                    |  |  |  |  |  |  |  |  |
| Nota                       | <i>Os documentos digitalizados deverão obedecer aos seguintes parâmetros:</i><br><i>- Formato do arquivo: .jpg</i><br><i>- Formato de cor: Escala de Cinza</i><br><i>- Resolução (DPI): até 100dpi</i><br><i>- Tamanho máximo do arquivo: 100Kbytes</i> |  |  |  |  |  |  |  |  |

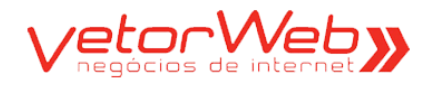

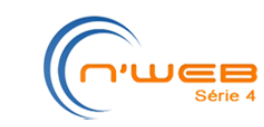

| Dia/Semana         Tipo         Entrada         Saida         Intervalo         Observações           Dom                                                                                                    | <ul> <li>Horário de Tra</li> </ul> | balho                       |                           |                                     |                              |                                |                                      |                 |                   |                        |                        | (               | Ajuda            |
|----------------------------------------------------------------------------------------------------|------------------------------------|-----------------------------|---------------------------|-------------------------------------|------------------------------|--------------------------------|--------------------------------------|-----------------|-------------------|------------------------|------------------------|-----------------|------------------|
| Dom         selectone         00.00         10.00         2           egg         Regular         00.00         10.00         2           Cua         Regular         00.00         10.00         2           Cua         Regular         00.00         10.00         0           Cua         Regular         00.00         10.00         0           Sex         Regular         00.00         10.00         0           sex         Regular         00.00         10.00         0           Sex         Regular         00.00         10.00         0           Sex         Regular         00.00         10.00         0           Sex         Regular         00.00         10.00         0           Sex         Regular         00.00         10.00         0           Sex         Regular         00.00         10.00         0           Sex         Regular         00.00         0         0           Sex         Regular         Nome         Parentesco         Sex or CPF         Nescimento Idado Doc           Eatter Exclur         1         JULAPAES TOLEDO         Filma         F         00.04/1080         3                                                                                                    | Dia/Semana                         | Тіро                        |                           | Entrada                             | Saída                        | Intervalo                      | )                                    |                 | 0                 | bservações             |                        |                 |                  |
| Seg         Regular         0600         1600         2           Ter         Regular         0800         1800         0           Out         Regular         0800         1800         0           Out         Regular         0800         1800         0           Out         Regular         0800         1800         0           Sec         Regular         0800         1800         0           Sec         Regular         0800         1800         0           Sec         Regular         0800         1800         0           Sec         Regular         0800         1800         0           Sec         Regular         0800         1800         0           Sec         Regular         0800         1800         0           Sec         Regular         0         0         0           Sec         Regular         0         0         0         0           Induir Dependente         Period         Period         Reside         Decentric           Induir Induir Secorentes         Nome         Valor (RS)         Observações         I           Induir Hindecorente         Ini                                                                                                    | Dom 🛑                              | selecione                   | 🔻                         | 08:00                               | 18:00                        | 2                              |                                      |                 |                   |                        |                        |                 |                  |
| Ter         Regular         0         0         2           Oua         Regular         0         0         0           Ou         Regular         0         0         0         0           Ou         Regular         0         0         0         0         0           Ou         Regular         0         0         0         0         0           Sa         -selecione         0         0         0         0         0           Copendente         Imatin Dependente         Imatin Depe                                                                                                    | 🛑 Seg                              | Regular                     | -                         | 08:00                               | 18:00                        | 2                              |                                      |                 |                   |                        |                        |                 |                  |
| Qua         Regular         0         1800         0           Qua         Regular         0         0         0           Qua         Regular         0         0         0           Sex         Regular         0         0         0           Sex         Regular         0         0         0           Dependentes         Auto         0         0         0           Chilar         Parentesco         Sexo         CPF         Nascimento         Idade         Doc           Editar         Exolur         1         JULA PAES TOLEDO         Esposa         F         0004/1980         22         CPF           Editar         Exolur         3         RAFAEL PAES TOLEDO         Filmo         M         20082009         3         3           Induit Informe Recorrentes         Carre         Carre         Carre         Carre           Induit Informe Recorrentes         Carre         Carre         Carre         Carre           Induit Informe Recorrente         Carre         Carre         Carre         Carre           Induit Informe Recorrente         Valor (RS)         Observações         2         Periodo Aquisitivos de Férias         Carre <td>🛑 Ter</td> <td>Regular</td> <td>•</td> <td>08:00</td> <td>18:00</td> <td>2</td> <td></td> <td></td> <td></td> <td></td> <td></td> <td></td> <td></td>                                                                                                    | 🛑 Ter                              | Regular                     | •                         | 08:00                               | 18:00                        | 2                              |                                      |                 |                   |                        |                        |                 |                  |
| Out       Regular       0800       1800       0         Sek       Regular       0800       1800       0         Sob       -selecione -       0       0       0         - Dependente       Induir Dependente       Ações       I       JULA PAES TOLEDO       Esposa       F       0800/04/1980       32         Entar Excluir       1       JULA PAES TOLEDO       Esposa       F       0800/04/1980       32         Entar Excluir       1       JULA PAES TOLEDO       Filha       F       1500/2007       5         Entar Excluir       1       JULA PAES TOLEDO       Filha       F       0800/04/1980       32         - Informes Recorrentes       Induir Informe Recorrente       Induir Informe Recorrente       Induir Informe Recorrente       Induir Informe Recorrente         Incluir Féias       Incluir Térias       Incluir Térias       Incluir Térias       Incluir Térias         + Istórico       Zerrento       Zerrento       Incluir Térino       Incicio Término         + Istórico       Zerrento       Zerrento       Zerrento         - Ações       Id       Periodo Aquisitivo       Periodo de Gozo 1       Periodo de Abono         Incluir Féias       Incio       Término                                                                                                    | Qua                                | Regular                     | -                         | 08:00                               | 18:00                        | 0                              |                                      |                 |                   |                        |                        |                 |                  |
| Sex       Regular       0 8.00       18.00       0         Sab       -selecione       0       0       Acces       Acces <td>Qui</td> <td>Regular</td> <td>•</td> <td>08:00</td> <td>18:00</td> <td>0</td> <td></td> <td></td> <td></td> <td></td> <td></td> <td></td> <td></td>                                                                                                    | Qui                                | Regular                     | •                         | 08:00                               | 18:00                        | 0                              |                                      |                 |                   |                        |                        |                 |                  |
| Sab       selecione       0         • Dependentes       Induir Dependente       Induir Dependente         • Ações       Id       JULIA PAES TOLEDO       Esposa       F       000/41980       32         • Editar Excluir       1       JULIA PAES TOLEDO       Esposa       F       000/41980       32       0         • Editar Excluir       1       JULIA PAES TOLEDO       Esposa       F       000/41980       32       0         • Editar Excluir       3       RAFAEL PAES TOLEDO       Filho       M       2008/2009       3       0         • Informes Recorrentes       •       •       •       •       •       •       •         Induir Informe Recorrentes       •       •       •       •       •       •       •       •       •       •       •       •       •       •       •       •       •       •       •       •       •       •       •       •       •       •       •       •       •       •       •       •       •       •       •       •       •       •       •       •       •       •       •       •       •       •       •       •       •                                                                                                    | Sex                                | Regular                     | •                         | 08:00                               | 18:00                        | 0                              |                                      |                 |                   |                        |                        |                 | _                |
| Dependentes      Obeendente      Ações Id     Nome     Parentesco Sexo CPF     Nascimento Idade Doc     Editar Excluir     JULA PAES TOLEDO     Esposa F     0904/1980 32     Editar Excluir     JULA PAES TOLEDO     Filha F     15/08/2007 5     S     CPF     Nascimento Idade Doc     Editar Excluir     Ações     Id     Nome     Valor (R\$)     Observações      SEGURO DE VIDA (DESCONTO)     3,00       Períodos Aquisitivos de Férias      Ações     Id     Período Aquisitivo     Período de Gozo 1     Período de Gozo 2     Período de Abono     Incluir Férias      Ações     Id     Período Aquisitivo     Período de Gozo 1     Período de Gozo 2     Período de Abono     Incluir Férias      Ações     Id     Período Aquisitivo     Período de Gozo 1     Período de Gozo 2     Período de Abono     Incluir Férias      Ações     Id     Período Aquisitivo     Período de Gozo 1     Período de Gozo 2     Período de Abono     Incluir Férias      Ações     Id     Período Aquisitivo     Período de Gozo 1     Período de Abono     Incluir Térias      Ações     Id     Período Aquisitivo     Período de Gozo 1     Período de Abono     Incluir Térias      Ações     Id     Período Aquisitivo     Período de Gozo 2     Período de Abono     Incluir Térias      Ações     Id     Período Aquisitivo     Período de Gozo 1     Período de Abono     Incluir Térias      Ações     Id     Período Aquisitivo     Período de Gozo 2     Período de Abono     Incluir Térias      Período de Abono     Incluir Térias      Período de Abono     Incluir Térias      Para cada dia da semana, selecione o TIPO, Regular ou DSR (descanso semanal remunerado), Horário de Entrada (hh:mm), Horário de Saída (hh:mm), Intervalo     (minutos - 02 digitos) e Observações.                                                                                                    | Sab                                | selecione                   | 🔻                         |                                     |                              | 0                              |                                      |                 |                   |                        |                        |                 | _                |
| Incluir Dependente       Image: Constraint of the second of the second of | - Dependentes                      |                             |                           |                                     |                              |                                |                                      |                 |                   |                        |                        | (               | Aiuda            |
| Ações       Id       Nome       Parentesco       Sexo       CPF       Nascimento       Idade       Doc         Editar       Excluir       1       JULIA PAES TOLEDO       Esposa       F       08/04/1980       32       1         Editar       Excluir       2       LDIA PAES TOLEDO       Filha       F       08/04/1980       32       1         Editar       Excluir       3       RAFAEL PAES TOLEDO       Filha       F       15/08/2007       5       1         Editar       Excluir       3       RAFAEL PAES TOLEDO       Filho       M       20/08/2009       3       1         Induir Informe Recorrentes       Induir Informe Recorrente       Induir       Induir                                                                                                    | Incluir Dependent                  | e 🔶                         |                           |                                     |                              |                                |                                      |                 |                   |                        |                        |                 |                  |
| Editar Excluir       1       JULIA PAES TOLEDO       Esposa       F       08/04/1980       32         Editar Excluir       2       LDIA PAES TOLEDO       Filha       F       15/08/2007       5         Editar Excluir       3       RAFAEL PAES TOLEDO       Filho       M       20/08/2009       3         • Informes Recorrentes       •       •       •       •       •       •         Incluir Informe Recorrente       •       •       •       •       •       •         Incluir Informe Recorrente       •       •       •       •       •       •         Incluir Férias       •       •       •       •       •       •       •         •       Ações       Id       Período Aquisitivo       Período de Gozo 1       Período de Gozo 2       Período de Abono       •         Incluir Férias       •       •       •       •       •       •       •         •       Visualizar       32       02/01/2012       01/01/2013       •       •       •       •         •       Histórico       •       •       •       •       •       •       •       •       •       •       • <td< th=""><th>Ações</th><th>ld</th><th></th><th>N</th><th>ome</th><th></th><th>Parentes</th><th>co S</th><th>exo</th><th>CPF</th><th>Nascimento</th><th>Idade</th><th>Doc</th></td<>                                                                                                    | Ações                              | ld                          |                           | N                                   | ome                          |                                | Parentes                             | co S            | exo               | CPF                    | Nascimento             | Idade           | Doc              |
| Editar       Editar       Editar       Filha       F       15/08/2007       5         Editar       Excluir       3       RAFAEL PAES TOLEDO       Filha       F       15/08/2009       3         Informes       Recorrentes       Agus         Induir.Informe Recorrente       Agus       Agus         Id       Nome       Valor (R\$)       Observações       Agus         Id       Nome       Valor (R\$)       Observações       Agus         Induir.Informe Recorrente       Agus       Agus       Agus         Induir Informe Recorrente       Agus       Agus       Agus         Regras       Georga 1       Período de Gozo 2       Período de Abono       Inicio         Induir Férias       Agus       Agus       Agus       Agus         Induir Histórico       Agus       Agus       Agus       Agus         Induir Histórico       Agus       Agus       Agus       Agus         Regras de Preenchimento       Agus       Agus       Agus         Induir Histórico       Agus       Agus       Agus       Agus         Regras de Preenchimento       Agus       Agus       Agus         Induir Histórico       Agus       Ag                                                                                                    | Editar Excluir                     | 1 JULI                      | A PAES T                  | OLEDO                               |                              |                                | Esposa                               |                 | F                 |                        | 08/04/1980             | 32              |                  |
| Editar Excluir       3       RAFAEL PAES TOLEDO       Filho       M       20/09/2009       3         Informes Recorrentes       Image: Control of the control of the contro                                                                                | Editar Excluir                     | 2 LIDIA                     | A PAES TO                 | DLEDO                               |                              |                                | Filha                                |                 | F                 |                        | 15/08/2007             | 5               |                  |
| Informes Recorrentes      Induir Informe Recorrente      Id     Nome     Valor (R\$)     Observações      SEGURO DE VIDA (DESCONTO)     3,00      Periodos Aquisitivos de Férias      Periodos Aquisitivos de Férias      Periodo de Gozo 1     Periodo de Gozo 2     Periodo de Abono     Induir Férias      Ações     Id     Periodo Aquisitivo     Periodo Aquisitivo     Periodo de Gozo 1     Periodo de Gozo 2     Periodo de Abono     Induir Férias      Ações     Id     Periodo Aquisitivo     Induir Férias      Visualizar     32     02/01/2012     01/01/2013     Otivitation      Regras de Preenchimento      Acributo     Descrição/Observações Horário de     Para cada dia da semana, selecione o TIPO, Regular ou DSR (descanso semanal     remunerado), Horário de Entrada (hh:mm), Horário de Saída (hh:mm), Intervalo     (minutos - 02 digitos) e Observações.                                                                                                    | Editar Excluir                     | 3 RAFA                      | AEL PAES                  | TOLEDO                              |                              |                                | Filho                                |                 | М                 |                        | 20/08/2009             | 3               |                  |
| Id     Nome     Valor (R\$)     Observações       83     SEGURO DE VIDA (DESCONTO)     3,00     Ajud       Periodos Aquisitivos de Férias     Ajud       Incluir Férias     Image: Comparison of the comparison of the com                                                                                                    | Informes Reco                      | corrente                    | -                         |                                     |                              |                                |                                      |                 |                   |                        |                        |                 | Ajuda            |
| 83       SEGURO DE VIDA (DESCONTO)       3,00         Periodos Aquisitivos de Férias       Ajuc         Incluir Férias       Image: Control of the control of the control of                                                                               | ld                                 | ١                           | lome                      |                                     | Valor                        | r (R\$)                        |                                      |                 | Obse              | ervações               |                        |                 |                  |
| Períodos Aquisitivos de Férias     Ações   Id   Período Aquisitivo   Período de Gozo 1   Período de Gozo 2   Período de Abono   Início   Término   Início   Término   Início   Início   Início   Início   Início   Início   Início   Início   Início   Início   Início   Início   Início   Início   Início <t< td=""><td>83</td><td>SEGURO DE</td><td>VIDA (DE</td><td>SCONTO)</td><td>3,0</td><td>00</td><td></td><td></td><td></td><td></td><td></td><td></td><td></td></t<>                                                                                                    | 83                                 | SEGURO DE                   | VIDA (DE                  | SCONTO)                             | 3,0                          | 00                             |                                      |                 |                   |                        |                        |                 |                  |
| Incluir Férias       Id       Período Aquisitivo       Período de Gozo 1       Período de Gozo 2       Período de Abono         Ações       Id       Inicio       Término       Início       Término       Início       Término       Início       Término       Início       Término       Início       Término       Início       Término       Início       Término       Início       Término       Início       Término       Início       Término       Início       Término       Início       Término       Término       Início       Término       Início       Término       Término       Início       Término       Término       Início       Término       Início       Término       Início       Término       Término       Início       Término       Início       Término       Início       Término       Início       Término       Início       Término       Início       Término       Início       Término       Início       Início       Término       Início       Término       Início       Término       Início       Início       Término       Início       Início       Início       Início       Início       Início       Término       Início       Início       Início       Início       Início       Início       Iníc                                                                                                    | - Períodos Aqui                    | sitivos de F                | érias                     |                                     |                              |                                |                                      |                 |                   |                        |                        |                 | Ajuda            |
| Ações       Id       Período Aquisitivo       Período de Gozo 1       Período de Gozo 2       Período de Abono         Visualizar       32       02/01/2012       01/01/2013       Início       Término       Início       Término         • Histórico                                                                                                    | Incluir Férias                     | -                           |                           |                                     |                              |                                |                                      |                 |                   |                        |                        |                 |                  |
| Visualizar       32       02/01/2012       01/01/2013       Indice       Indice       Indic                                                                                                    | Ações                              |                             | ld                        | Período                             | Aquisitiv                    | o F                            | Período de Gozo 1                    |                 | Período<br>Início | de Gozo 2              | Período                | de Abo          | no               |
| <ul> <li>Histórico</li> <li>Incluir Histórico</li> <li>Regras de Preenchimento</li> <li>Atributo</li> <li>Descrição/Observações</li> <li>Horário de<br/>Trabalho</li> <li>Para cada dia da semana, selecione o TIPO, Regular ou DSR (descanso semanal<br/>remunerado), Horário de Entrada (hh:mm), Horário de Saída (hh:mm), Intervalo<br/>(minutos - 02 digitos) e Observações.</li> </ul>                                                                                                    | Visualiza                          | ır                          | 32                        | 02/01/2012                          | 01/01/2                      | 2013                           |                                      |                 |                   |                        |                        |                 |                  |
| Incluir Histórico       Regras de Preenchimento         Atributo       Descrição/Observações         Horário de<br>Trabalho       Para cada dia da semana, selecione o TIPO, Regular ou DSR (descanso semanal<br>remunerado), Horário de Entrada (hh:mm), Horário de Saída (hh:mm), Intervalo<br>(minutos - 02 digitos) e Observações.                                                                                                    | ✓ Histórico                        |                             |                           |                                     |                              |                                |                                      |                 |                   |                        |                        |                 | Ajuda            |
| Regras de Preenchimento           Atributo         Descrição/Observações           Horário de<br>Trabalho         Para cada dia da semana, selecione o TIPO, Regular ou DSR (descanso semanal<br>remunerado), Horário de Entrada (hh:mm), Horário de Saída (hh:mm), Intervalo<br>(minutos - 02 digitos) e Observações.                                                                                                    | Incluir Histórico                  | +                           |                           |                                     |                              |                                |                                      |                 |                   |                        |                        |                 |                  |
| Regras de Preenchimento           Atributo         Descrição/Observações           Horário de<br>Trabalho         Para cada dia da semana, selecione o TIPO, Regular ou DSR (descanso semanal<br>remunerado), Horário de Entrada (hh:mm), Horário de Saída (hh:mm), Intervalo<br>(minutos - 02 digitos) e Observações.                                                                                                    |                                    |                             |                           |                                     |                              |                                |                                      |                 |                   |                        |                        |                 |                  |
| AtributoDescrição/ObservaçõesHorário de<br>TrabalhoPara cada dia da semana, selecione o TIPO, Regular ou DSR (descanso semanal<br>remunerado), Horário de Entrada (hh:mm), Horário de Saída (hh:mm), Intervalo<br>(minutos - 02 digitos) e Observações.                                                                                                    | Regras de Preenchimento            |                             |                           |                                     |                              |                                |                                      |                 |                   |                        |                        |                 |                  |
| Horário de<br>Trabalho Para cada dia da semana, selecione o TIPO, Regular ou DSR (descanso semanal<br>remunerado), Horário de Entrada (hh:mm), Horário de Saída (hh:mm), Intervalo<br>(minutos - 02 digitos) e Observações.                                                                                                    | Atributo                           | Descri                      | çao/                      | Observa                             | açoes                        |                                |                                      |                 |                   |                        |                        |                 |                  |
|                                                                                                    | Horário de<br>Trabalho             | Para ca<br>remune<br>(minut | ada di<br>erado<br>os - C | a da sen<br>), Horári<br>)2 digitos | nana, s<br>o de E<br>s) e Ob | selecion<br>ntrada<br>oservaçõ | ie o TIPO, Re<br>(hh:mm), He<br>ões. | egula<br>prário | r ou D<br>o de S  | SR (desc<br>aída (hh:  | anso sem<br>mm), Int   | ianal<br>ervalo | D                |
| Dependente Clique no botão INCLUIR DEPENDENTE para acionar o formulário de Inclusão                                                                                                    | Dependente                         | Clique                      | no bo                     | tão INC                             | UIR D                        | EPEND                          | ENTE para a                          | ciona           | r o for           | mulário d              | de Inclusã             | io              |                  |
| Informe Clique no botão INCLUIR INFORME RECORRENTE para acionar o formulário de Inclus<br>Recorrente O informe cadastrado será vinculado automaticamente à folha mensal desse contrat                                                                                                    | Informe<br>Recorrente              | Clique<br>O infor           | no bo<br>me ca            | tão INCI<br>adastrad                | _UIR II<br>o será            | VFORME<br>vincula              | E RECORREN                           | TE p            | ara ac<br>ente à  | ionar o fo<br>folha me | ormulário<br>nsal dess | de In<br>e con  | clusão<br>trato. |

GIGESTÃO DE IGREJAS

Período de Férias Clique no botão INCLUIR FÉRIAS para acionar o formulário de Inclusão

Histórico Clique no botão INCLUIR HISTÓRICO para acionar o formulário de Inclusão

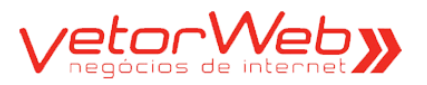

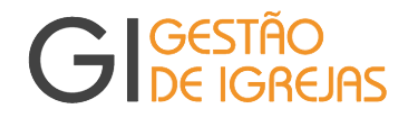

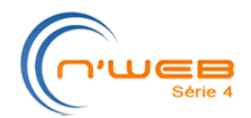

### 2.2 – Contrato/Autônomos

### 2.2.1 – Inclusão (novos contratos)

Observação Importante – o contrato de autônomo deve ser criado para os prestadores de serviço que não possuem Nota Fiscal ou para os que não estão cadastrados junto à Prefeitura do Munícipio.

| ▼ Qualificação |                   |                          | Ajuda |
|----------------|-------------------|--------------------------|-------|
| Тіро:          | Autônomo (A) 🔻    |                          |       |
| Situação:      | Gerado (G) - Site | uação alterada em:       |       |
| Nome:          |                   |                          |       |
| Nascimento:    | dd/mm/aaaa        |                          |       |
| Sexo:          | selecione 🔻       |                          |       |
| Início:        | dd/mm/aaaa        |                          |       |
| Observações:   |                   |                          |       |
|                |                   |                          |       |
|                |                   |                          |       |
|                |                   | .::                      |       |
|                |                   | Redimensionar a altura 🔻 |       |

| Regras de Preenchimento |                                                                                                    |  |  |  |  |  |
|-------------------------|----------------------------------------------------------------------------------------------------|--|--|--|--|--|
| Atributo                | Descrição/Observações                                                                                                    |  |  |  |  |  |
| Situação                | Na inclusão, o valor será sempre pré-definido como "Gerado" (G)                                                                       |  |  |  |  |  |
| Nome                    | Informar o nome, similar ao documento de identidade                                                                                   |  |  |  |  |  |
| Nascimento              | Informar a data de nascimento, no formato dd/mm/aaaa                                                                                  |  |  |  |  |  |
| Sexo                    | Selecionar – Masculino (M) ou Feminino (F)                                                                                            |  |  |  |  |  |
| Início                  | Informar a data de início do serviço, no formato dd/mm/aaaa                                                                           |  |  |  |  |  |
| Observações             | Utilize esse campo para relatar qualquer informação que seja útil para a realização do cálculo da folha de pagamento de cada contrato |  |  |  |  |  |

*Nota* A remuneração do autônomo não é informada no Contrato. Ela deverá ser especificada na folha de pagamento, aba Pagamentos.

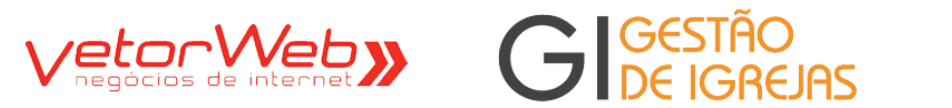

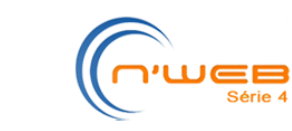

| - Contatos   |          |     |            |                   |     |            |
|--------------|----------|-----|------------|-------------------|-----|------------|
| E-mail:      |          |     |            |                   |     |            |
|              | Tipo     | DDD | Número     | Operadora         |     | Observação |
| Telefone 1:  | - tipo - | •   |            | - operadora - 🔻   |     |            |
| Telefone 2:  | - tipo - | •   |            | - operadora - 👻   |     |            |
| - Endereço   |          |     |            |                   |     |            |
| CEP:         |          | 99  | 999-999 🖸  | Carregar Endereço |     |            |
| Logradouro:  |          |     |            |                   |     |            |
| Número:      |          | Co  | mplemento: |                   |     |            |
| Bairro:      |          |     |            |                   |     |            |
| Cidade:      |          |     |            |                   | UF: | selecione  |
| - Documentos |          |     |            |                   |     |            |
| RG:          |          |     |            |                   |     |            |
| CPF:         |          |     |            |                   |     |            |
| PIS/NIT:     |          |     |            |                   |     |            |
| CNH:         |          |     |            |                   |     |            |

| Regras de Preenchimento |                                                                                                    |  |  |  |  |  |  |
|-------------------------|----------------------------------------------------------------------------------------------------|--|--|--|--|--|--|
| Atributo                | Descrição/Observações                                                                                                    |  |  |  |  |  |  |
| Contatos/E-mail         | Informar a conta de e-mail pessoal do/a funcionário/a                                                                                                    |  |  |  |  |  |  |
| Contatos/Telefone-1     | Selecionar os campos tipo e operadora e informar o DDD e o número.<br>Utilize o campo observações para qualquer informação completar do<br>telefone cadastrado                                                                                                    |  |  |  |  |  |  |
| Contatos/Telefone-2     | Idem                                                                                                    |  |  |  |  |  |  |
| Endereço/CEP            | Informe o CEP do endereço e clique no botão CARREGAR ENDERECO. Se o CEP informado estiver previamente cadastrado, serão carregados automaticamente os campos logradouro, bairro cidade e uf, restando apenas informar os campos número e complemento                           |  |  |  |  |  |  |
| Documentos              | Informar o número dos documentos. Para cada número informado, o<br>documento correspondente deverá ser digitalizado e carregado no sistema.<br>O procedimento de digitalização só poderá ser feito após a inclusão do<br>contrato e será apresentado em detalhes mais adiante. |  |  |  |  |  |  |

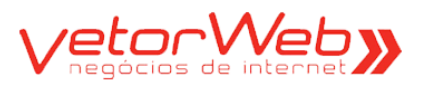

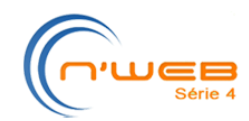

### 2.2 – Contrato/Autônomos

GIGESTÃO DE IGREJAS

## 2.2.2 - Alteração (Situação GERADO - complemento da Inclusão)

| ▼ Qualificação |                          |                                        |                                                                                                    |                  | Ajuda |
|----------------|--------------------------|----------------------------------------|----------------------------------------------------------------------------------------------------|------------------|-------|
| Tipo:          | Autônomo (A) 👻           |                                        |                                                                                                    |                  |       |
| Situação:      | Gerado (G)               | -                                      | Situação alterada em:                                                                               | 05/12/2012 09:04 |       |
| Nome:          | ROGERIO SANTOS           |                                        |                                                                                                    |                  |       |
| Nascimento:    | 25/09/1980               | dd/mm/aaaa                             | - idade: 32 anos                                                                                    |                  |       |
| Sexo:          | Masculino (M) 🔻          |                                        |                                                                                                    |                  |       |
| Início:        | 15/01/2012               | dd/mm/aaaa                             |                                                                                                    |                  |       |
| Observações:   | CZCZXCZX CZXCZXC         |                                        |                                                                                                    | .::              |       |
|                |                          |                                        | Redimensionar a alt                                                                                 | tura 🔻           |       |
| Foto:          | 7                        | Selecia<br>Formate<br>Dimens<br>Tamanh | onar arquivo (veja as instruç<br>10jpg<br>sões - 150px X 150px<br>ho Limite - 40 Kbytes<br>lecionar | ões abaixo)      |       |
|                | Foto ainda<br>não enviad | a<br>la                                |                                                                                                    |                  |       |

| Regras de Preenchimento    |                                                                                                    |  |  |  |  |  |  |
|----------------------------|----------------------------------------------------------------------------------------------------|--|--|--|--|--|--|
| Atributo                   | Descrição/Observações                                                                                                    |  |  |  |  |  |  |
| Foto                       | Clique no botão SELECIONAR e escolha uma foto armazenada no seu computador. O arquivo deve ter o tamanho de 150X150 (pixel), extensão JPG e tamanho limite de 40 Kbytes. Após a seleção, clique no botão UPLOAD.                                                                                                    |  |  |  |  |  |  |
| Todos<br>expostos<br>acima | Todos os atributos expostos acima possuem as mesmas regras de preenchimento<br>apresentadas na operação INCLUSÃO. Como o registro do contrato já existe, todos os<br>campos visualizados poderão ainda ser alterados. O campo Situação deve ser alterado<br>para Aguardando Validação (W) a fim de ser validado pelo Gestor da Folha. |  |  |  |  |  |  |

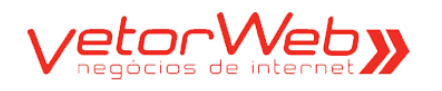

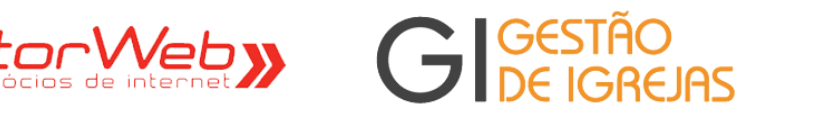

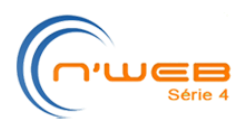

| - Contatos   |             |            |        |         |       |                 |     |              |   |
|--------------|-------------|------------|--------|---------|-------|-----------------|-----|--------------|---|
| + contatos   |             |            |        |         |       |                 |     |              |   |
| -            | E-mail:     |            |        |         |       |                 |     |              |   |
| -            |             | Tipo       | DDD    | Núme    | его   | Operadora       |     | Observação   |   |
| -            | Telefone 1: | Fixo -     | 31     | 3687-85 | 23    | - operadora - 🔻 |     |              |   |
| -            | Telefone 2: | - tipo - 💌 |        |         |       | - operadora - 🔻 |     |              |   |
| ✓ Endereço   |             |            |        |         |       |                 |     |              |   |
| -            | CEP:        | 30350-020  | 999    | 999-999 | Car   | regar Endereço  |     |              |   |
| -            | Logradouro: | PRAÇA DE   | SEMBA  | RGADOR  | EMÍDI | O DE BRITO      |     |              |   |
| -            | Número:     | 856        | Со     | mpleme  | nto:  |                 |     |              |   |
| -            | Bairro:     | SANTO AN   | TÔNIO  |         |       |                 |     |              |   |
| -            | Cidade:     | BELO HOR   | IZONTE | E       |       |                 | UF: | Minas Gerais | • |
| - Documentos |             |            |        |         |       |                 |     |              |   |
| -            | RG:         |            |        |         |       |                 |     |              |   |
| -            | CPF:        |            |        |         |       |                 |     |              |   |
| -            | PIS/NIT:    |            |        |         |       |                 |     |              |   |
| -            | CNH:        |            |        |         |       |                 |     |              |   |
|              |             |            |        |         |       |                 |     |              |   |

| Regras de Preenchimento    |                                                                                                    |  |  |  |  |  |  |
|----------------------------|----------------------------------------------------------------------------------------------------|--|--|--|--|--|--|
| Atributo                   | Descrição/Observações                                                                                                    |  |  |  |  |  |  |
| Todos<br>expostos<br>acima | Todos os atributos expostos acima possuem as mesmas regras de preenchimento apresentadas na operação INCLUSÃO. Como o registro do contrato já existe, todos os campos visualizados poderão ainda ser alterados. |  |  |  |  |  |  |

### - Inclusão de Documentos Digitalizados e Dependentes -

| Ações      | ld | Nome                         | 0 | bservaçoes |  | D |
|------------|----|------------------------------|---|------------|--|---|
| Visualizar | 1  | RG                           |   |            |  |   |
| Visualizar | 2  | CPF                          |   |            |  |   |
| Visualizar | 3  | PIS                          |   |            |  | 1 |
| Visualizar | 4  | COMPROVANTE DE<br>RESIDENCIA |   |            |  | - |
|            |    |                              |   |            |  |   |

| Ações      | ld     | Nome               | Parentesco | Sexo | CPF | Nascimento | Idade | Doc |
|------------|--------|--------------------|------------|------|-----|------------|-------|-----|
| Editar Exc | luir 1 | JULIA PAES TOLEDO  | Esposa     | F    |     | 08/04/1980 | 32    |     |
| Editar Exc | luir 2 | LIDIA PAES TOLEDO  | Filha      | F    |     | 15/08/2007 | 5     |     |
| Editar Exc | luir 3 | RAFAEL PAES TOLEDO | Filho      | M    |     | 20/08/2009 | 3     |     |

Clique nos botões "Incluir Documento" e "Incluir Dependente" para acionar os respectivos formulários

|      | <i>Os documentos digitalizados deverão obedecer aos seguintes parâmetros:<br/>- Formato do arquivo: <b>.jpg</b></i> |  |
|------|----------------------------------------------------------------------------------------------------|--|
| Nota | <i>- Formato de cor: <b>Escala de Cinza</b></i>                                                                     |  |
|      | - Resolução (DPI): <b>até 100dpi</b>                                                                                |  |
|      | - Tamanho máximo do arquivo: <b>100Kbytes</b>                                                                       |  |
|      | - Tamanho máximo do arquivo: <b>100Kbytes</b>                                                                       |  |

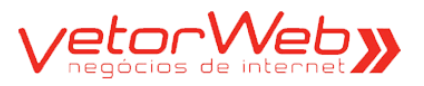

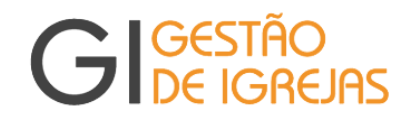

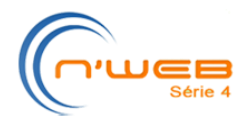

### 2.3 – Contrato/Pastor

### 2.3.1 – Alteração (Situação GERADO – complemento da Inclusão)

Observação Importante – o contrato de pastor é incluído pelo Gestor Regional. O tesoureiro da Igreja deverá localizar o contrato recém-gerado e poderá atualizar apenas os campos Valor do Subsídio e Dia de Pagamento.

| ▼ Qualificação            | Ajud                                                                                                    |  |
|---------------------------|----------------------------------------------------------------------------------------------------|--|
| Tipo:                     | Pastor (P)                                                                                                    |  |
| Situação:                 | Gerado (G) Situação alterada em: 13/04/2013 11:48                                                                          |  |
| Nome:                     | JULIANO GOMES                                                                                                    |  |
| Nascimento:               | 01/01/1990 dd/mm/aaaa -idade: 22 anos                                                                                      |  |
| Sexo:                     | Masculino (M) 💌                                                                                                    |  |
| Estado Civil:             | Casado/a (C)                                                                                                    |  |
| Admissão:                 | 01/01/2000 dd/mm/aaaa                                                                                                    |  |
| Rescisão:                 | dd/mm/aaaa                                                                                                    |  |
| Valor Subsídio (R\$):     | 2000,00                                                                                                    |  |
| Tipo de Recibo:           | Sintético                                                                                                    |  |
| Quantidade Dependentes:   | 2 💌 (destinado ao cálculo mensal do IRRF)                                                                                  |  |
| Pensão Alimentícia (R\$): | (destinado ao cálculo mensal do IRRF)                                                                                      |  |
| Desconto INSS (%):        | 50 🗘                                                                                                    |  |
| Dia Pagamento:            | 30 -                                                                                                    |  |
| Dizimo Pastoral:          | ☑ (retido na fonte)                                                                                                    |  |
| Observações:              |                                                                                                    |  |
|                           | Redimensionar a altura 🕶                                                                                                   |  |
| Foto:                     | Selecionar arquivo (veja as instruções abaixo)<br>Formato - jpg<br>Dimensões - 150px X 150px<br>Tamanho Limite - 40 Kbytes |  |
|                           | + Selecionar                                                                                                    |  |
|                           | não enviada                                                                                                    |  |

|                  | Regras de Preenchimento                                                                                                    |
|------------------|----------------------------------------------------------------------------------------------------|
| Atributo         | Descrição/Observações                                                                                                    |
| Situação         | Para o contrato tornar-se ativo, o valor deve ser definido como "Aguardando<br>Validação" (W)                                                |
| Subsídio         | Informar o valor total de remuneração do pastor.                                                                                             |
| Tipo de Recibo   | Informar se o recibo é sintético ou analítico                                                                                                |
| Qtd Dependentes  | Informar a quantidade de dependentes, destinada para cálculo mensal do IRRF                                                                  |
| Desconto do INSS | Informar o percentual (varia de 0% até 50%)                                                                                                  |
| Dia Pagamento    | Selecione o dia de realização do pagamento – 28/29/30/31 (pagamento dentro do mês atual) ou 01/02/03/04/05/06/07 (pagamento no mês seguinte) |
| Dízimo Pastoral  | Informar se existe retenção na fonte (será descontado no recibo)                                                                             |

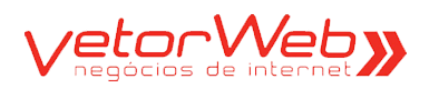

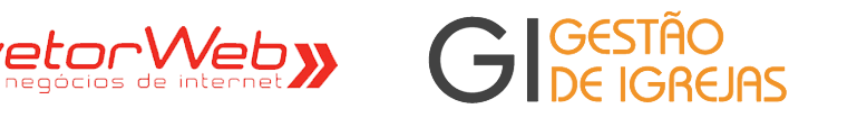

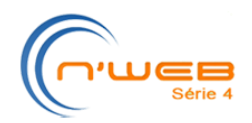

| Ações                                                                                                    |                              | ld                                 | Nome                                        |                    | 0                                      | bservaçoes               | 5                |                                                                           |                       | D       |
|----------------------------------------------------------------------------------------------------|------------------------------|------------------------------------|---------------------------------------------|--------------------|----------------------------------------|--------------------------|------------------|---------------------------------------------------------------------------|-----------------------|---------|
| Visualiza                                                                                                    | r                            | 1                                  | RG                                          |                    |                                        |                          |                  |                                                                           |                       |         |
| Visualiza                                                                                                    | r                            | 2                                  | CPF                                         |                    |                                        |                          |                  |                                                                           |                       |         |
| Visualiza                                                                                                    | r                            | 3                                  | PIS                                         |                    |                                        |                          |                  |                                                                           |                       |         |
| Visualiza                                                                                                    | ır                           | 4                                  | COMPROVANTE D<br>RESIDENCIA                 | E                  |                                        |                          |                  |                                                                           |                       |         |
|                                                                                                    |                              |                                    |                                             |                    |                                        |                          |                  |                                                                           |                       |         |
| luir Dependen                                                                                                    | te                           | -                                  |                                             |                    |                                        |                          |                  |                                                                           |                       |         |
| luir Dependen<br>Ações                                                                                           | te 🗸 🖌                       | -                                  | Nc                                          | ome                | Parentesco                             | Sexo                     | CPF              | Nascimento                                                                | Idade                 | D       |
| luir Dependen<br>Ações<br>ditar Excluir                                                                          | te d                         | JULIA PAI                          |                                             | ome                | Parentesco<br>Esposa                   | Sexo<br>F                | CPF              | Nascimento<br>08/04/1980                                                  | Idade<br>32           | D       |
| luir Dependen<br>Ações<br>ditar Excluir<br>ditar Excluir                                                         | te d<br>Id<br>1<br>2         | JULIA PAI                          | No<br>ES TOLEDO<br>ES TOLEDO                | ome                | Parentesco<br>Esposa<br>Filha          | Sexo<br>F<br>F           | CPF              | Nascimento           08/04/1980           15/08/2007                      | Idade<br>32<br>5      | D       |
| luir Dependen<br>Ações<br>Jitar Excluir<br>Jitar Excluir<br>Jitar Excluir                                        | te                           | JULIA PAR<br>LIDIA PAR<br>RAFAEL F | No<br>ES TOLEDO<br>ES TOLEDO<br>PAES TOLEDO | ome                | Parentesco<br>Esposa<br>Filha<br>Filho | Sexo<br>F<br>F<br>M      | CPF              | Nascimento           08/04/1980           15/08/2007           20/08/2009 | Idade<br>32<br>5<br>3 | D       |
| luir Dependen<br>Ações<br>ditar Excluir<br>ditar Excluir<br>ditar Excluir<br>ditar Excluir                       | ld<br>1<br>2<br>3            | JULIA PAI<br>LIDIA PAE<br>RAFAEL F | No<br>ES TOLEDO<br>ES TOLEDO<br>PAES TOLEDO | ome                | Parentesco<br>Esposa<br>Filha<br>Filho | Sexo<br>F<br>F<br>M      | CPF              | Nascimento           08/04/1980           15/08/2007           20/08/2009 | Idade<br>32<br>5<br>3 | C<br>Aj |
| luir Dependen<br>Ações<br>ditar Excluir<br>ditar Excluir<br>ditar Excluir<br>ormes Recco                         | ld<br>1<br>2<br>3<br>prrente | JULIA PAI<br>LIDIA PAE<br>RAFAEL F | No<br>ES TOLEDO<br>ES TOLEDO<br>PAES TOLEDO | ome                | Parentesco<br>Esposa<br>Filha<br>Filho | Sexo<br>F<br>F<br>M      | CPF              | Nascimento           08/04/1980           15/08/2007           20/08/2009 | Idade<br>32<br>5<br>3 | D       |
| luir Dependen<br>Ações<br>ditar Excluir<br>ditar Excluir<br>ditar Excluir<br>ormes Recco<br>uir Informe Re<br>Id | ld<br>1<br>2<br>3<br>orrente | JULIA PAI<br>LIDIA PAE<br>RAFAEL F | No<br>ES TOLEDO<br>ES TOLEDO<br>PAES TOLEDO | ome<br>Valor (R\$) | Parentesco<br>Esposa<br>Filha<br>Filho | Sexo<br>F<br>F<br>M<br>M | CPF<br>servações | Nascimento<br>08/04/1980<br>15/08/2007<br>20/08/2009                      | Idade<br>32<br>5<br>3 | D       |

|                           | Regras de Preenchimento                                                          |  |  |  |  |
|---------------------------|----------------------------------------------------------------------------------|--|--|--|--|
| Atributo                  | Descrição/Observações                                                            |  |  |  |  |
| Documento<br>Digitalizado | Clique no botão INCLUIR DOCUMENTO para acionar o formulário de Inclusão          |  |  |  |  |
| Dependente                | Clique no botão INCLUIR DEPENDENTE para acionar o formulário de Inclusão         |  |  |  |  |
| Informe<br>Recorrente     | Clique no botão INCLUIR INFORME RECORRENTE para acionar o formulário de Inclusão |  |  |  |  |
|                           |                                                                                  |  |  |  |  |

|      | Os documentos digitalizados deverão obedecer aos seguintes parâmetros: |
|------|------------------------------------------------------------------------|
|      | - Formato do arquivo: <b>.jpg</b>                                      |
| Nota | <i>- Formato de cor: <b>Escala de Cinza</b></i>                        |
|      | - Resolução (DPI): <b>até 100dpi</b>                                   |
|      | - Tamanho máximo do arquivo: <b>100Kbytes</b>                          |

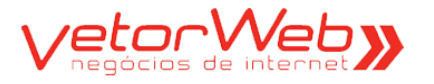

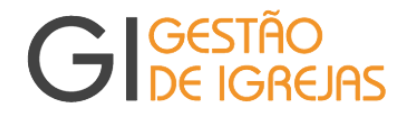

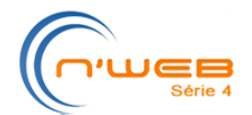

### 3.0 – Mensagens

Observação Importante – as mensagens estão desvinculadas das folhas de pagamentos mensais e/ou dos contratos, portanto, podem ser utilizadas a qualquer momento.

Essa funcionalidade ganhou um item de menu denominado Mensagens e está disponível através dos subitens: Nova Mensagem, Abertas e Fechadas.

| GIGESTÃO<br>DE IGREJAS         | lgreja<br>Metodista | Foto ainda<br>não enviada |
|--------------------------------|---------------------|---------------------------|
| Início Folha de Pagamento Sair |                     |                           |
| Monitoramento Mensagens        |                     |                           |

Nova Mensagem Abertas Fechadas

|                           | Dicas Úteis                                                                                                    |
|---------------------------|----------------------------------------------------------------------------------------------------|
| Atributo                  | Detalhes da Operação                                                                                                    |
| Situação das<br>Mensagens | <ul> <li>"A" - mensagens em situação ABERTA, ou seja, mensagens que ainda não tiveram uma solução definitiva para o problema apresentado e que ainda aguardam a intervenção e/ou resposta de qualquer uma das partes (remetente/destinatário). Enquanto a mensagem permanecer ABERTA, será possível incluir novas respostas na mesma.</li> <li>"F" - mensagens em situação FECHADA, ou seja, mensagens que já tiveram uma solução definitiva para o problema apresentado, e que não dependem mais de intervenção e/ou resposta de qualquer uma das partes (remetente/destinatário). As mensagens que foram FECHADAS não poderão receber a inclusão de novas respostas, permanecendo apenas como histórico de conversas realizadas.</li> </ul> |

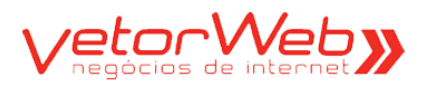

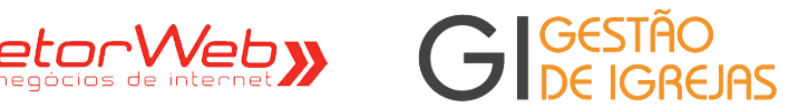

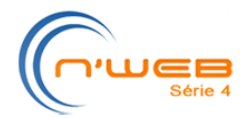

### 3.0 – Mensagens

### 3.1 – Nova Mensagem

| ▼ Qualificação |                          | Ajuda |
|----------------|--------------------------|-------|
| Igreja:        | selecione                |       |
| Situação:      | Aberta (A) 🔻             |       |
| Assunto:       | selecione 🔻              |       |
| Mensagem:      |                          |       |
|                |                          |       |
|                | Redimensionar a altura 🕶 |       |

|          | Regras de Preenchimento                             |
|----------|-----------------------------------------------------|
| Atributo | Descrição/Observações                               |
| Igreja   | Selecionar a Igreja desejada                        |
| Situação | Selecionar Aberta(A)                                |
| Assunto  | Selecionar o assunto desejado da lista pré-definida |
| Mensagem | Utilizar esse campo para escrever sua mensagem      |

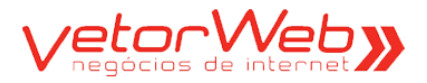

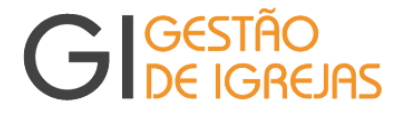

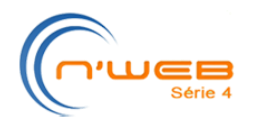

### 3.0 - Mensagens

### 3.2 – Mensagens Abertas

### - Grade -

|                      | Mensagens Abertas |        |         |           |         |  |          |                                      |                      |            |
|----------------------|-------------------|--------|---------|-----------|---------|--|----------|--------------------------------------|----------------------|------------|
|                      | 6                 |        |         |           |         |  |          | Filtro                               | de Pesquisa   limpar | Ajuda      |
|                      |                   | ×      |         |           |         |  | Atributo | Comparador                           | Valor                | Posquisar  |
| Ed                   | itar              | Fechar |         |           |         |  |          |                                      |                      | resquisar  |
|                      | Info              | ld     | Criação | Alteração | Assunto |  |          |                                      |                      | Aguardando |
|                      |                   |        |         |           |         |  |          |                                      |                      |            |
|                      |                   |        |         |           |         |  |          |                                      |                      |            |
|                      |                   |        |         |           |         |  |          |                                      |                      |            |
|                      |                   |        |         |           |         |  |          |                                      |                      |            |
|                      |                   |        |         |           |         |  |          |                                      |                      |            |
|                      |                   |        |         |           |         |  |          |                                      |                      |            |
|                      |                   |        |         |           |         |  |          |                                      |                      |            |
|                      |                   |        |         |           |         |  |          |                                      |                      |            |
|                      |                   |        |         |           |         |  |          |                                      |                      |            |
|                      |                   |        |         |           |         |  |          |                                      |                      |            |
|                      |                   |        |         |           |         |  |          |                                      |                      |            |
|                      |                   |        |         |           |         |  |          |                                      |                      |            |
|                      |                   |        |         |           |         |  |          |                                      |                      |            |
|                      |                   |        |         |           |         |  |          |                                      |                      |            |
|                      |                   |        |         |           |         |  |          |                                      |                      |            |
| Total: 0 registro(s) |                   |        |         |           |         |  |          | alização: <b>15</b> registros/página |                      |            |

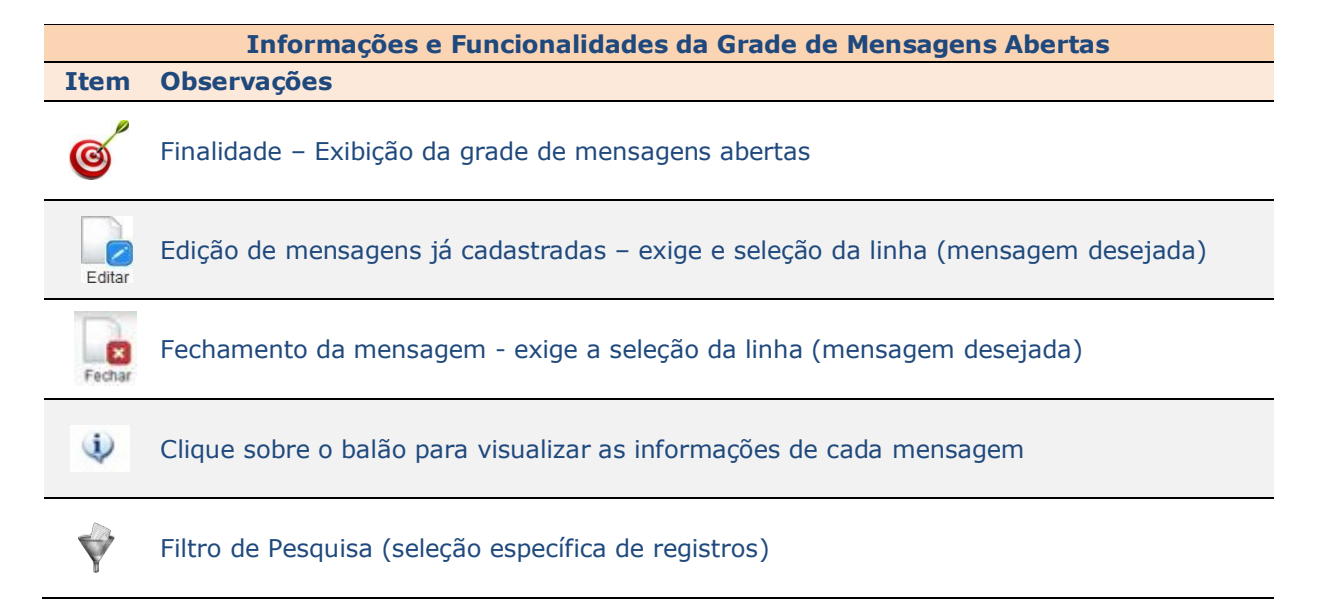

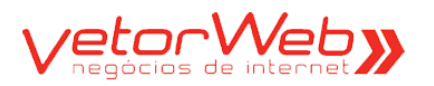

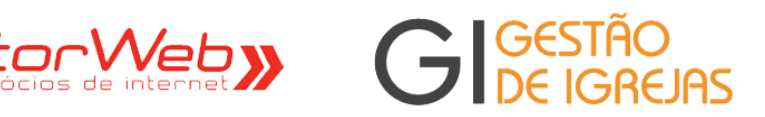

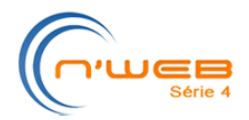

### 3.0 – Mensagens

### 3.2 – Mensagens Abertas

### - Form -

|                                 | Mensagem [id: 3315 - Informe Adicional]                      |                            |
|---------------------------------|--------------------------------------------------------------|----------------------------|
| <ul> <li>Solicitação</li> </ul> |                                                              | Ajuda                      |
| Igreja:                         | CENTRAL                                                      |                            |
| Situação:                       | Aberta Aguardando resposta de: Cardoso                       |                            |
| Mensagem:                       | o funcionário Marcio dos Rios está afastado desde 22/01/2013 | Foto ainda.<br>não enviada |
|                                 |                                                              | 21/05/2013<br>15:06        |
| - Respostas                     |                                                              | Ajuda                      |
| Funcionário ja esta cad         | lastrado no sistema . muito obrigado                         | <b>&gt;&gt;</b>            |
|                                 |                                                              | 21/05/2013<br>16:46        |
| Responder:                      |                                                              |                            |
|                                 | Redimensionar a altura                                       |                            |
|                                 | Responder Fochar Voltar                                      |                            |

| Regras de Preenchimento |                                                                                                    |  |  |  |  |  |
|-------------------------|----------------------------------------------------------------------------------------------------|--|--|--|--|--|
| Atributo                | Descrição/Observações                                                                                                    |  |  |  |  |  |
| Situação                | A situação pode ser alterada de Aberta(A) para Fechada (F). Se a mensagem for<br>fechada, não poderá mais ser reaberta e/ou editada. |  |  |  |  |  |
| Responder               | Escreva aqui uma nova resposta, caso seu problema ainda não tenha sido solucionado.                                                  |  |  |  |  |  |

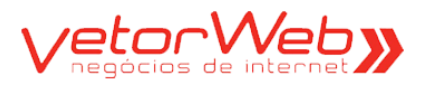

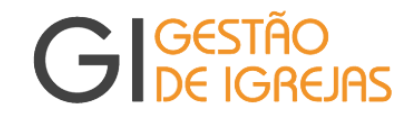

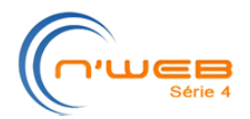

### 3.0 - Mensagens

### **3.3 – Mensagens Fechadas**

### - Grade -

|            | Mensagens Fechadas |      |             |                  |              |     |        |             |                  |           |
|------------|--------------------|------|-------------|------------------|--------------|-----|--------|-------------|------------------|-----------|
|            |                    |      |             |                  |              |     |        | Filtro de P | esquisa   limpar | Ajuda     |
|            | D                  |      |             |                  |              | Atr | ributo | Comparador  | Valor            |           |
| Vis        | sualiza            | r    |             |                  |              |     | -      | -           |                  | Pesquisar |
|            | Info               | ld   | Situação    | Fechamento       | Assunto      |     |        |             |                  |           |
| $\bigcirc$ | ٩                  | 1796 | Fechada (F) | 25/04/2013 20:00 | Contrato     |     |        |             |                  |           |
| $\bigcirc$ | ١                  | 178  | Fechada (F) | 25/04/2013 20:00 | Documentação |     |        |             |                  |           |
|            |                    |      |             |                  |              |     |        |             |                  |           |
|            |                    |      |             |                  |              |     |        |             |                  |           |
|            |                    |      |             |                  |              |     |        |             |                  |           |
|            |                    |      |             |                  |              |     |        |             |                  |           |
|            |                    |      |             |                  |              |     |        |             |                  |           |
|            |                    |      |             |                  |              |     |        |             |                  |           |
|            |                    |      |             |                  |              |     |        |             |                  |           |
|            |                    |      |             |                  |              |     |        |             |                  |           |
|            |                    |      |             |                  |              |     |        |             |                  |           |
|            |                    |      |             |                  |              |     |        |             |                  |           |
|            |                    |      |             |                  |              |     |        |             |                  |           |
|            |                    |      |             |                  |              |     |        |             |                  |           |
|            |                    |      |             |                  |              |     |        |             |                  |           |
| Total      |                    |      |             |                  |              |     |        |             |                  |           |

# Informações e Funcionalidades da Grade de Mensagens Fechadas Item Observações Image of Servações Finalidade – Exibição da grade de mensagens fechadas. Image of Servações Visualização de mensagens já fechadas. Exige a seleção da linha (mensagem desejada). Image of Servações Clique sobre o balão para visualizar as informações de cada mensagem Image of Servações Filtro de Pesquisa (seleção específica de registros do cadastro)

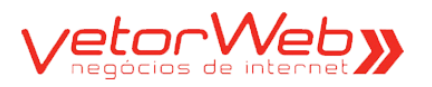

acima

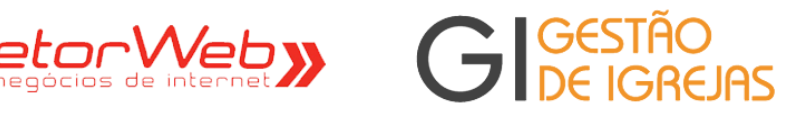

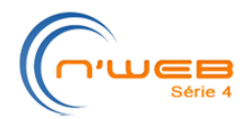

### 3.0 – Mensagens

### 3.3 – Mensagens Fechadas

### - Form -

|                   | Mensagem [id: 17 - Contrato]                                                                                                  |                                              |  |  |  |  |  |  |
|-------------------|----------------------------------------------------------------------------------------------------|----------------------------------------------|--|--|--|--|--|--|
| 🗢 Solicitação     |                                                                                                    | Ajuda                                        |  |  |  |  |  |  |
| lç                | greja: CENTRAL 💌                                                                                                    |                                              |  |  |  |  |  |  |
| Situa<br>Mensa    | ação: Fechada Aguardando resposta de: gem: Gostaria de saber se está faltando algum documento ou algo mais para ser validado. | 760 añda<br>rad eminá<br>28/03/2013<br>19:30 |  |  |  |  |  |  |
| ➡ Respostas       | ▼ Respostas                                                                                                    |                                              |  |  |  |  |  |  |
| preciso do salari | io correto da funcionaria e o CEP tambem ! Obrigado!                                                                          | 01/04/2013<br>10:36                          |  |  |  |  |  |  |
|                   | Voltar                                                                                                    |                                              |  |  |  |  |  |  |
|                   | Regras                                                                                                    |                                              |  |  |  |  |  |  |
| tributo D         | escrição/Observações                                                                                                    |                                              |  |  |  |  |  |  |
| odos<br>xpostos C | omo a mensagem já está Fechada, não é possível atualizar nenhum dos                                                           | campos.                                      |  |  |  |  |  |  |

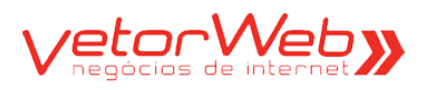

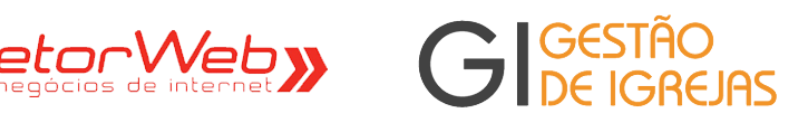

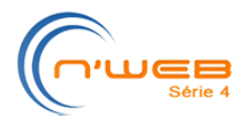

| G                              | Ge<br>De                                                                                                    | stã<br>Igr | O<br>EJF | IS                | lgr<br>Me | eja<br>etodist | a        | Foto ainda<br>não enviada | Bem-vindo: (<br>Último Login: 1<br>Local: (<br>Versão/GI: 1 | Contador<br>13/06/2013 13:<br>Central<br>1.00-01 | :33                    |                  |
|--------------------------------|----------------------------------------------------------------------------------------------------|------------|----------|-------------------|-----------|----------------|----------|---------------------------|-------------------------------------------------------------|--------------------------------------------------|------------------------|------------------|
| Início Folh                    | Início Folha de Pagamento Sair                                                                                                    |            |          |                   |           |                |          |                           |                                                             |                                                  |                        |                  |
| Folha de Pagamento [(CENTRAL)] |                                                                                                    |            |          |                   |           |                |          |                           |                                                             |                                                  |                        |                  |
|                                | Contraction         Contraction         Contraction <thcontraction< th=""> <thcontraction< th=""></thcontraction<></thcontraction<> |            |          |                   |           |                |          |                           |                                                             |                                                  |                        |                  |
| JAN (G)                        | FEV (G)                                                                                                    | MAR (G)    | ABR (G)  | MAI (F)           | JUN (M)   | JUL (G)        | AGO (G)  | SET (G)                   | OUT (G)                                                     | NOV (G)                                          | DEZ (G)                | 13° (G)          |
| Atalhos                        | :s/as                                                                                                    |            | 1        | Documentos        | Liberaç   | ão Rastro      | eamento  |                           |                                                             |                                                  |                        |                  |
| E CLT                          | linos                                                                                                    |            |          | Uisualizar        |           |                | Atribut  | co Compa                  | Filtro de Peso<br>rador Vi                                  | quisa limpar <br>alor                            | Pe                     | Ajuda<br>squisar |
|                                |                                                                                                    |            | [        | ld N              | ome       |                |          |                           |                                                             |                                                  |                        |                  |
|                                |                                                                                                    |            |          |                   |           |                |          |                           |                                                             |                                                  |                        |                  |
|                                |                                                                                                    |            |          |                   |           |                |          |                           |                                                             |                                                  |                        |                  |
|                                |                                                                                                    |            |          |                   |           |                |          |                           |                                                             |                                                  |                        |                  |
|                                |                                                                                                    |            |          |                   |           |                |          |                           |                                                             |                                                  |                        |                  |
|                                |                                                                                                    |            |          |                   |           |                |          |                           |                                                             |                                                  |                        |                  |
|                                |                                                                                                    |            |          |                   |           |                |          |                           |                                                             |                                                  |                        |                  |
|                                |                                                                                                    |            |          |                   |           |                |          |                           |                                                             |                                                  |                        |                  |
|                                |                                                                                                    |            |          |                   |           |                |          |                           |                                                             |                                                  |                        |                  |
|                                |                                                                                                    |            |          |                   |           |                |          |                           |                                                             |                                                  |                        |                  |
|                                |                                                                                                    |            |          |                   |           |                |          |                           |                                                             |                                                  |                        |                  |
|                                |                                                                                                    |            |          | Total: 0 registro | (S)       |                | 39 39.39 | 30                        | 30.30                                                       | Visualiza                                        | ção: <b>15</b> registi | os/página        |

|                                                                                                  | Informações e Funcionalidades                                                                                                    |
|--------------------------------------------------------------------------------------------------|----------------------------------------------------------------------------------------------------|
| Item                                                                                             | Observações                                                                                                    |
| C                                                                                                | Finalidade – Interface para troca de informações entre o tesoureiro da Igreja e o gestor da folha. É através dessa área que os Informes mensais de cada contrato serão informados pelo tesoureiro, processados pelo Sistema e, posteriormente devolvidos com os cálculos.                                                                                                    |
| < 2013 >><br>Jun (m)                                                                             | No topo da tela, é exibido o ano da Folha de Pagamento e o mês atual da Folha.<br>Caso deseje selecionar outros meses, clique na aba do mês desejado. Para navegar<br>entre os Anos, no botão Ano, clique em "<<" para os anos anteriores e >> para os<br>anos posteriores.<br>Observe, também no topo, as legendas que apontam o status da Folha no mês:<br>Gerada, em Manipulação, Liberada, em Processamento e Fechada). |
| Ataihos  Ataihos  Ataihos  Ataihos  Ataihos  Cat  Ataihos  Cut  ApARECIDA CARVALHO  Caral  Caral | À esquerda da tela, numa estrutura de árvore, são exibidos os tipos de contrato<br>(Pastor, Autônomo e CLT) e, clicando em cada um deles deles, aparecem os contratos<br>vinculados a cada tipo. Dependendo do tipo de contrato, determinadas Abas/Grades<br>são exibidas na área principal da tela.<br>A opção Geral abrange os 3 tipos de contrato                                                                        |

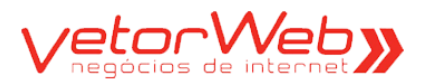

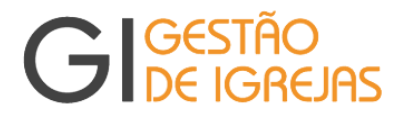

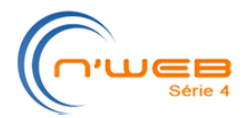

### 3.1 - Informes Extraordinários (CLT/Pastor)

- Grade -

Observação Importante – Só é possível realizar inclusões de informes extraordinários de contratos se a folha de pagamento estiver com o status de Gerada ou Em Manipulação. Para a folha de pagamento fechada, os registros estarão disponíveis apenas para visualização.

| Jocumentos  |       | Informes Reco | nentes  |       |            |            |
|-------------|-------|---------------|---------|-------|------------|------------|
|             |       | Contrato:     |         |       |            | Ajuda      |
| Incluir Bon |       | APARECIDA CAR | VALHO   |       |            |            |
| Inciun Ren  | lovel |               |         |       |            |            |
| ld          | Tipo  | Dia           | Entrada | Saída | Total(min) | Valor (R\$ |
|             |       |               |         |       |            |            |
|             |       |               |         |       |            |            |
|             |       |               |         |       |            |            |
|             |       |               |         |       |            |            |
|             |       |               |         |       |            |            |
|             |       |               |         |       |            |            |
|             |       |               |         |       |            |            |
|             |       |               |         |       |            |            |
|             |       |               |         |       |            |            |
|             |       |               |         |       |            |            |
|             |       | 8             |         |       |            | 8          |
|             |       |               |         |       |            | 80         |
|             |       |               |         |       |            |            |
|             |       |               |         |       |            | - 2-<br>   |
|             |       |               |         |       |            |            |
|             |       |               |         |       |            |            |

|         | Informações e Funcionalidades da Grade de Informes Extraordinários                                                                                                    |
|---------|----------------------------------------------------------------------------------------------------|
| Item    | Observações                                                                                                    |
| ø       | Finalidade – Exibição da grade de informes extraordinarios cadastrados e vinculados a um contrato de acordo com o mês/ano selecionado.                                                   |
| Incluir | Inclusão de novos informes extraordinários.                                                                                                    |
| Remover | Exclusão de informes já cadastrados – exige e seleção da linha (informe) desejado, sendo que os informes poderão ser excluídos enquanto a folha não estiver liberada para processamento. |
|         |                                                                                                    |

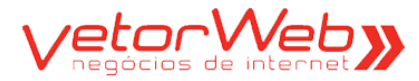

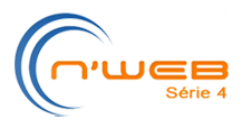

GIGESTÃ

**EJAS** 

# **3.1 – Informes Extraordinários (CLT/Pastor)**

### - Form -

| Documentos I   | nformes Extraordinários Inform | nes Recorrentes     |
|----------------|--------------------------------|---------------------|
| ➡ Qualificação |                                | Ajuda               |
| Contrato:      | APARECIDA CARVALHO             |                     |
| Tipo:          | selecione                      | •                   |
| Observações:   |                                |                     |
|                | Redime                         | ensionar a altura 🕶 |
|                | Incluir                        | Voltar              |

|             | Regras de Preenchimento                                                                                                    |
|-------------|----------------------------------------------------------------------------------------------------|
| Atributo    | Descrição/Observações                                                                                                    |
| Contrato    | Selecionar o contrato desejado                                                                                                    |
| Tipo        | <ul> <li>Dependendo do tipo de informe selecionado, campos adicionais são exibidos.</li> <li>Veja a lista abaixo : <ul> <li>1/3 Férias (Abono) - preencha o campo Total Valor</li> <li>13º Salário - preencha o campo Total Valor</li> <li>Adiantamento de Salário - preencha o campo Total Valor</li> <li>Adicional Manuseio de Lixo (provento)</li> <li>Adiantamento 13º - preencha o campo Total Valor</li> <li>Adiantamento 13º - preencha o campo Total Valor</li> <li>Adiantamento 13º - preencha o campo Total Valor</li> <li>Adiantamento 13º - preencha o campo Total Valor</li> <li>Anuênio</li> <li>Atraso - preencha o campo Data(preencher ou selecionar do calendário) e o campo Total HH:MM (informar ou selecionar das caixinhas)</li> <li>Biênio</li> <li>Cesta Básica (Desconto ou Provento)</li> <li>Contribuição Confederativa (Desconto)</li> <li>Empréstimo - preencha o campo Total Valor</li> <li>Falta - preencha o campo Data (preencher ou selecionar do calendário)</li> <li>Férias Gozadas/Recebidas - preencha o campo Total Valor</li> <li>Gratificação - preencha o campo Total Valor</li> <li>Hora Extra (100%, 75% e 50%) - preencha os campos Data (preencher o selecionar do calendário), Entrada HH:MM (preencher ou selecionar das caixinhas)</li> <li>Plano de Saúde (Desconto ou Provento) - preencha o campo Total Valor</li> <li>Quinquênio</li> <li>Recuperação de Despesas - preencha o campo Total Valor</li> <li>Seguro de Vida (Desconto ou Provento) - preencha o campo Total Valor</li> <li>Vale Transporte (Desconto ou Provento) - preencha o campo Total Valor</li> <li>Vale Refeição (Desconto ou Provento) - preencha o campo Total Valor</li> </ul> </li> </ul> |
| Observações | Utilize esse campo para relatar qualquer informação que seja útil                                                                                                    |

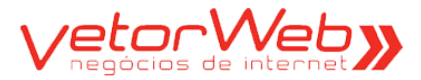

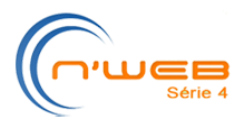

### **3.2 – Informes Recorrentes (CLT/Pastor)**

Observação Importante – Os Informes Recorrentes são gerados automaticamente pelo sistema em cada mês, a partir do que é definido no contrato (CLT).

| Doc  | ument                   | tos     | Informes Extraordinários | Informes Red | correntes   |             |                               |  |  |  |  |  |
|------|-------------------------|---------|--------------------------|--------------|-------------|-------------|-------------------------------|--|--|--|--|--|
|      |                         |         |                          |              |             |             | Ajuda                         |  |  |  |  |  |
|      |                         |         | C                        | ontrato:     |             |             |                               |  |  |  |  |  |
|      |                         |         |                          | APARECIDA CA | RVALHO      |             |                               |  |  |  |  |  |
|      |                         |         |                          |              |             |             |                               |  |  |  |  |  |
|      | Info                    | ld      | Тіро                     |              | Valor (R\$) |             |                               |  |  |  |  |  |
| 0    | ٩                       | 60      | PLANO DE SAUDE (DESC     | ONTO)        | 3,25        |             |                               |  |  |  |  |  |
|      |                         |         |                          |              |             |             |                               |  |  |  |  |  |
|      |                         |         |                          |              |             |             |                               |  |  |  |  |  |
|      |                         |         |                          |              |             |             |                               |  |  |  |  |  |
|      |                         |         |                          |              |             |             |                               |  |  |  |  |  |
|      |                         |         |                          |              |             |             |                               |  |  |  |  |  |
| _    |                         |         |                          |              |             |             |                               |  |  |  |  |  |
|      |                         |         |                          |              |             |             |                               |  |  |  |  |  |
|      |                         |         |                          |              |             |             |                               |  |  |  |  |  |
|      |                         |         |                          |              |             |             |                               |  |  |  |  |  |
|      |                         |         |                          |              |             |             |                               |  |  |  |  |  |
|      |                         |         |                          |              |             |             |                               |  |  |  |  |  |
|      |                         |         |                          |              |             |             |                               |  |  |  |  |  |
|      |                         |         |                          |              |             |             |                               |  |  |  |  |  |
|      |                         |         |                          |              |             |             |                               |  |  |  |  |  |
|      |                         |         |                          |              |             |             |                               |  |  |  |  |  |
|      |                         |         |                          |              |             |             |                               |  |  |  |  |  |
| Tota | l: <mark>1</mark> regis | stro(s) |                          | x *          | x) >> >>    | Visualizaçã | o: <b>15</b> registros/página |  |  |  |  |  |

Informações e Funcionalidades da Grade de Informes Recorrentes

### Item Observações

 $\bigcirc$ 

1

Finalidade – Exibição da grade de informes recorrentes gerados e vinculados a um contrato acordo com o mês/ano selecionado.

Clique sobre o balão para visualizar as informações do informe recorrente desejado.

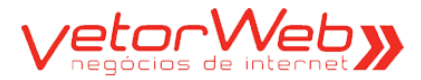

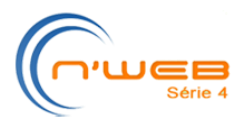

### 3.3 – Pagamentos (Autônomo)

### - Grade -

### Observação Importante – Essa aba é visualizada apenas para os contratos de autônomos.

| et lisu | Contrato<br>alizar Remover | DE<br>ERIO SANTOS |        |            |
|---------|----------------------------|-------------------|--------|------------|
| ld      | Situação                   | Tipo              | Valor  | Data Base  |
| 55      | Pagamento Solicitado (S)   | Bruto (B)         | 100,00 | 05/06/2013 |
|         |                            |                   |        |            |
|         |                            |                   |        |            |
|         |                            |                   |        |            |
|         |                            |                   |        |            |
|         |                            |                   |        |            |
|         |                            |                   |        |            |
|         |                            |                   |        |            |
|         |                            |                   |        |            |

Informações e Funcionalidades da Grade de Pagamentos de Autônomos Item Observações

Finalidade – Exibição da grade de pagamentos solicitados de autônomos.

| Inclusão | de no | vas solic | ritações ( | de | pagamentos. |
|----------|-------|-----------|------------|----|-------------|
| Inclusao | ue no | vas suit  | llaçues (  | ue | pagamen     |

| Visualizar |
|------------|

Incluir

C

Visualização de pagamentos já solicitados - exige e seleção da linha (pagamento desejado)

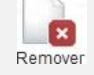

Exclusão de solicitações de pagamentos já cadastrados – exige a seleção da linha desejada.

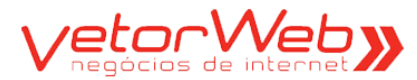

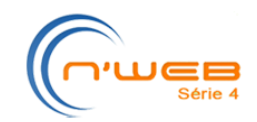

GIGESTÃ DE IGE

**EJAS** 

3.3 – Pagamentos (Autônomo)

### - Form -

| Solicitações | le Pagamentos            | Ajud            |
|--------------|--------------------------|-----------------|
| Contrato:    | ROGERIO SANTOS           |                 |
| Situação:    | Pagamento Solicitado (S) | •               |
| Data Base:   | dd/mm/aaaa               |                 |
| Valor (R\$): |                          |                 |
| Tipo:        | selecione                | •               |
| Observações: |                          |                 |
|              | Redimensio               | nnar a altura 🔻 |

| Regras de Preenchimento                                                       |                                                                                                    |  |  |  |
|-------------------------------------------------------------------------------|----------------------------------------------------------------------------------------------------|--|--|--|
| Atributo                                                                      | Descrição/Observações                                                                                                    |  |  |  |
| Contrato                                                                      | Nome da pessoa. Informado automaticamente pelo sistema.                                                                                                    |  |  |  |
| Situação                                                                      | Selecionar a opção Pagamento Solicitado.                                                                                                    |  |  |  |
| Data Base                                                                     | Informar a data base do pagamento (formato dd/mm/aa)                                                                                                    |  |  |  |
| Valor(R\$)                                                                    | Informar o valor do pagamento                                                                                                    |  |  |  |
| Tipo                                                                          | <ul> <li>Selecionar:</li> <li>✓ Bruto (os impostos serão decrescidos do valor pago)</li> <li>✓ Liquido (os impostos serão acrescidos ao valor pago)</li> </ul> |  |  |  |
| Observações Utilize esse campo para relatar qualquer informação que seja útil |                                                                                                    |  |  |  |

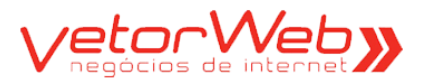

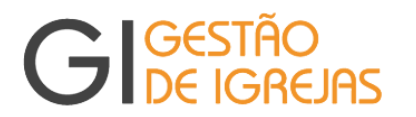

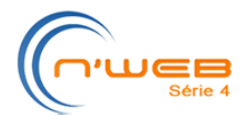

### 3.4 – Liberações para Processamento

Observação Importante – Os contratos sem nenhum informe gerado devem ser liberados manualmente, clicando na caixa Liberar de cada contrato. Os contratos com informes gerados já aparecem automaticamente selecionados (a caixa Liberar de cada contrato já está clicada). Assim que todos os contratos ativos estiverem selecionados, o botão Liberar para Processamento se tornará visível.

Quando o tesoureiro confirmar a liberação para o processamento da folha, será enviado um email a todas as pessoas envolvidas com a folha, relacionando resumidamente todos os eventos criados em cada contrato pelo tesoureiro ou contador. Esse é um email de notificação automática, que não deverá ser respondido pelo destinatário da lista.

| ocument               | os Liberaç                                      | ão Rastreamento                                                 |                                             |                                                 |                               |
|-----------------------|-------------------------------------------------|-----------------------------------------------------------------|---------------------------------------------|-------------------------------------------------|-------------------------------|
|                       |                                                 | Jun/2013 - Liberaç                                              | ão para Proce                               | essamento                                       |                               |
| V Tode                | os os contrato                                  | s devem ser liberados.                                          |                                             |                                                 |                               |
| 🗸 Con                 | tratos sem nei                                  | nhum evento devem ser l                                         | iberados individual                         | lmente (clique na ca                            | ixa "Liberar").               |
| V Coni<br>"Libe       | tratos com eve<br>erar").                       | entos informados, já apar                                       | ecem automaticam                            | iente selecionados (                            | caixa                         |
| V O bo<br>sele        | otão "Liberar p<br>cionados para                | ara Processamento" só f<br>Iberação.                            | icará visível quand                         | lo todos os contrato                            | s ativos forem                |
| 🗸 Uma<br>oper         | i última mensa<br>ração.                        | gem de confirmação ainc                                         | la será exibida - cli                       | que no botão "OK" j                             | para concluir a               |
| 🖌 Após                | s a confirmaçã                                  | io final, você não poderá                                       | mais incluir nenhu                          | m evento na folha d                             | o mês atual.                  |
| Case<br>infor         | o você tenha e<br>mação neces                   | esquecido de algum even<br>sária ao processamento o             | to, utilize a pasta "<br>la folha de pagame | 'Mensagens" para el<br>ento.                    | nviar qualquer                |
| Após<br>todo<br>folha | s o processam<br>is os documen<br>i do mês segu | iento, você será notificad<br>tos e relatórios gerados<br>inte. | o por e-mail e pod<br>e também será pos     | erá visualizar, imprir<br>ssivel informar novos | nir ou salvar<br>s eventos na |
| V Os c para           | contratos da m<br>a Processamer                 | odalidades AUTÔNOMO:<br>nto.                                    | S não serão consid                          | derados para efeito (                           | de Liberação                  |
| Ordem                 | Тіро                                            | Contra                                                          | tos                                         | Informes                                        | Liberar                       |
| 1                     | CLT (C)                                         | MARIANO CAMARGO TOLE                                            | DO                                          | 0                                               |                               |
| 2                     | CLT (C)                                         | JULIETA ROMANO                                                  |                                             | 0                                               | [275]                         |
| 1977-1                |                                                 |                                                                 |                                             |                                                 | 127                           |
| 3                     | Autonômo (A)                                    | ROGERIO SANTOS                                                  |                                             | 0                                               |                               |

# Informações e Funcionalidades da Etapa Liberação para Processamento Item Observações Image: Servações Finalidade – Painel de liberação dos contratos para processamento da folha de pagamento, que será realizado pelo gestor. Image: Caixa Liberar – Quando clicada, libera o processamento do contrato correspondente.

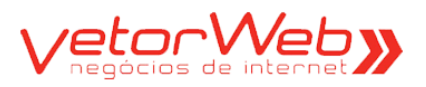

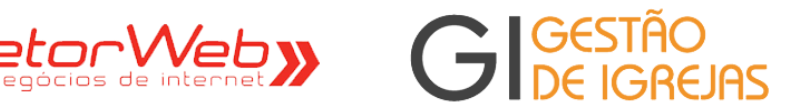

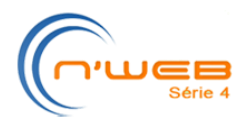

| Documentos         | Liberação                                                    | Rastreamento                                                                     |                                                                                          |  |
|--------------------|--------------------------------------------------------------|----------------------------------------------------------------------------------|------------------------------------------------------------------------------------------|--|
| Documentos<br>Log: | Liberação<br>Folha Liberad<br>Folha Aberta p<br>Gerado em Lo | Rastreamento<br>a para Processame<br>para Lançamentos -<br>ote - [VetorWEB] -11, | nto - [11/06/2013 14:08:09] - [Cardoso]<br>(24/05/2013 11:57:01] - [VetorWEB]<br>01/2013 |  |
|                    |                                                              |                                                                                  |                                                                                          |  |

### Informações da Aba Rastreamento

### **Observações** Item

Ø

Finalidade - Exibe o histórico das operações realizadas em cada etapa de criação e processamento da folha, em ordem cronológica e decrescente

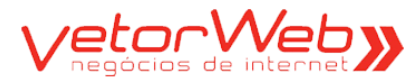

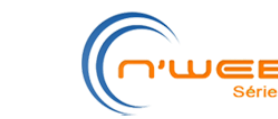

### 3.5 – Documentos

### Observação Importante - Os documentos são gerados no processamento da folha.

| JOC  | ument   | os Informes Extraordinários | Informes Recorrentes |
|------|---------|-----------------------------|----------------------|
| 6    |         |                             | Contrato:            |
| C    | )       |                             | APARECIDA CARVALHO   |
| /isu | Jalizar |                             |                      |
|      | ld      | Nome                        |                      |
|      | 574     | DOC_HOLERITE.pdf            |                      |
|      |         |                             |                      |
|      |         |                             |                      |
|      |         |                             |                      |
|      |         |                             |                      |
|      |         |                             |                      |
|      |         |                             |                      |
|      |         |                             |                      |
|      |         |                             |                      |
|      |         |                             |                      |
| -    |         |                             |                      |
| -    |         |                             |                      |
|      |         |                             |                      |
| _    |         |                             |                      |
| -    |         |                             |                      |
|      |         |                             |                      |

### Informações da Aba Documentos

### Item Observações

 $( \bigcirc )$ 

O

Visualizar

Finalidade – Exibe todos os documentos que foram gerados no processamento da folha de pagamento. Além da visualização, é possível realizar a impressão de cada documento. Visualização de documentos gerados – exige e seleção da linha (documento) desejado.

Ao clicar no ícone Visualizar, o documento, no formato pdf, é exibido para visualização e impressão.

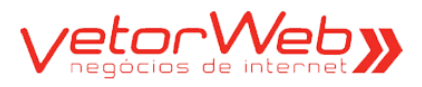

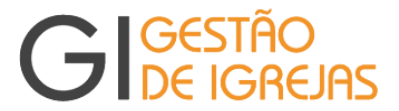

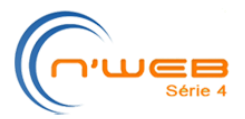

3.6 – Relatórios

Observação Importante – Os relatórios são gerados no processamento da folha.

| Doc   |         | os Relatórios Rastreamento                            |
|-------|---------|-------------------------------------------------------|
| Visu  | ualizar |                                                       |
|       | ld      | Nome                                                  |
| 0     | 35      | 0051_2013_MAI_REL_Y_SEFIP_RE.pdf                      |
| 0     | 34      | 0051_2013_MAI_REL_Y_SEFIP_CONTRIB.pdf                 |
| 0     | 33      | 0051_2013_MAI_REL_Y_SEFIP_ENVIO.pdf                   |
| 0     | 32      | 0051_2013_MAI_REL_Y_SEFIP_ANAGRF.pdf                  |
| 0     | 31      | 0051_2013_MAI_REL_Y_SEFIP_ANAGPS.pdf                  |
| 0     | 16      | 0051_2013_MAI_REL_FPSIN.pdf                           |
| 0     | 15      | 0051_2013_MAI_REL_FPANA.pdf                           |
|       |         |                                                       |
|       |         |                                                       |
|       |         |                                                       |
|       |         |                                                       |
|       |         |                                                       |
|       |         |                                                       |
|       |         |                                                       |
| Fotal | 7 regis | stro(s) («« « )» »» Visualização: 15 registros/página |

|            | Informações da Aba Relatorios                                                                                                    |
|------------|----------------------------------------------------------------------------------------------------|
| Item       | Observações                                                                                                    |
| ø          | Finalidade – Exibe todos os relatórios que foram gerados no processamento da folha de<br>pagamento. Além da visualização, é possivel realizar a impressão de cada relatório.                   |
| Visualizar | Visualização de relatórios gerados – exige e seleção da linha (relatório) desejado.<br>Ao clicar no ícone Visualizar, o relatório, no formato pdf, é exibido para visualização e<br>impressão. |